Solución De Dos Escenarios Presentes En Entornos Corporativos Bajo El Uso De Tecnología Cisco

### **CESAR AUGUSTO PICHICA SONS**

UNIVERSIDAD NACIONAL ABIERTA Y A DISTANCIA ESCUELA DE CIENCIAS BÁSICAS TECNOLOGÍA E INGENIERÍA INGENIERÍA DE SISTEMAS LA PLATA HUILA 2020 SOLUCIÓN DE DOS ESCENARIOS PRESENTES EN ENTORNOS CORPORATIVOS BAJO EL USO DE TECNOLOGÍA CISCO

**CESAR AUGUSTO PICHICA SONS** 

GUSTAVO ADOLFO RODRIGUEZ Tutor

DIPLOMADO DE PROFUNDIZACIÓN CISCO (DISEÑO E IMPLEMENTACIÓN DE SOLUCIONES INTEGRADAS LAN / WAN)

UNIVERSIDAD NACIONAL ABIERTA Y A DISTANCIA ESCUELA DE CIENCIAS BÁSICAS TECNOLOGÍA E INGENIERÍA INGENIERÍA DE SISTEMAS LA PLATA HUILA 2020 Nota de aceptación

Firma del presidente del jurado

Firma del jurado

Firma del jurado

La Plata Huila, 10 de julio de 2020

#### Resumen

Con el desarrollo de esta actividad se busca identificar el nivel de desarrollo competitivo y habilidades obtenidas a lo largo del diplomado de profundización cisco, en el cual como estudiante disponemos de dos escenarios propuestos que abarca las temáticas de todas las unidades del curso.

#### Abstract

With the development of this activity, we seek to identify the level of competitive development and skills obtained throughout the Cisco in-depth course, in which as a student we have two proposed scenarios that cover the themes of all the units of the course.

# Contenido

| LISTA DE FIGURAS                                                             | 8    |
|------------------------------------------------------------------------------|------|
| LISTA DE TABLAS                                                              | 9    |
| INTRODUCCIÓN                                                                 | 10   |
| OBJETIVOS                                                                    | 11   |
| Objetivo General                                                             | 11   |
| Objetivo Especifico                                                          | 11   |
| ESCENARIO 1                                                                  | 12   |
| Parte 1: Inicializar dispositivos                                            | 13   |
| Paso 1: Inicializar y volver a cargar los routers y los switches             | 13   |
| Parte 2: Configurar los parámetros básicos de los dispositivos               | 13   |
| Paso 1: Configurar la computadora de Internet                                | 13   |
| Paso 2: Configurar R1                                                        | 14   |
| Paso 3: Configurar R2                                                        | 15   |
| Paso 4: Configurar R3                                                        | 16   |
| Paso 5: Configurar S1                                                        | 17   |
| Paso 6: Configurar el S3                                                     | 18   |
| Paso 7: Verificar la conectividad de la red                                  | 18   |
| Parte 3: Configurar la seguridad del switch, las VLAN y el routing entre VLA | N 20 |
| Paso 1: Configurar S1                                                        | 20   |
| Paso 2: Configurar el S3                                                     | 21   |
| Paso 3: Configurar R1                                                        | 22   |
| Paso 4: Verificar la conectividad de la red                                  | 23   |
| Parte 4: Configurar el protocolo de routing dinámico RIPv2                   | 25   |
| Paso 1: Configurar RIPv2 en el R1                                            | 25   |
| Paso 2: Configurar RIPv2 en el R2                                            | 26   |
| Paso 3: Configurar RIPv2 en el R3                                            | 26   |
| Paso 4: Verificar la información de RIP                                      | 27   |
| Parte 5: Implementar DHCP y NAT para IPv4                                    | 28   |
| Paso 1: Configurar el R1 como servidor de DHCP para las VLAN 21 y 2          | 328  |
| Paso 2: Configurar la NAT estática y dinámica en el R2                       | 29   |

| Paso 3: Verificar el protocolo DHCP y la NAT estática                              | 29              |
|------------------------------------------------------------------------------------|-----------------|
| Parte 6: Configurar NTP                                                            | 32              |
| Parte 7: Configurar y verificar las listas de control de acceso (ACL)              | 33              |
| Paso 1: Restringir el acceso a las líneas VTY en el R2                             | 33              |
| Paso 2: Introducir el comando de CLI adecuado que se necesita para<br>lo siguiente | a mostrar<br>35 |
| ESCENARIO 2                                                                        | 37              |
| Desarrollo                                                                         | 37              |
| Configuración de direccionamiento en routers                                       | 40              |
| Parte 1: Configuración del enrutamiento                                            | 42              |
| Parte 2: Tabla de Enrutamiento                                                     | 45              |
| Parte 3: Deshabilitar la propagación del protocolo OSPF                            | 49              |
| Parte 4: Verificación del protocolo OSPF.                                          | 50              |
| Parte 5: Configurar encapsulamiento y autenticación PPP.                           | 51              |
| Parte 6: Configuración de PAT.                                                     | 52              |
| Parte 7: Configuración del servicio DHCP.                                          | 54              |
| CONCLUSIÓN                                                                         | 56              |
| REFERENCIAS BIBLIOGRAFICAS                                                         | 57              |

## LISTA DE FIGURAS

| /                                                                      |    |
|------------------------------------------------------------------------|----|
| Figura 1 Topología                                                     | 12 |
| Figura 2 Ping de R1 a R2                                               | 19 |
| Figura 3 Ping de R2 a R3                                               | 19 |
| Figura 4 Ping de PC de Internet à Gateway predeterminado               | 20 |
| Figura 5 Ping de S1 a R1, dirección VLAN 99                            | 23 |
| Figura 6 Ping de S3 a R1, dirección VLAN 99                            |    |
| Figure 9 Ding de S2 e D1 dirección VLAN 22                             |    |
| Figure 0 show in protocolo                                             | 20 |
| Figure 10 show in route rin                                            | 21 |
| Figure 11 show ip route                                                | Z1 |
| Figura 12 Varificación que DC A tomo ID del convider de DUCD           | 20 |
| Figura 12 Verificación que PC-A tome IP del servidor de DHCP           | 30 |
| Figure 14 Ping do PC-A a PC-C                                          |    |
| Figure 15 Access al servidor web (200 165 200 220)                     |    |
| Figura 16 Configuración de NTP en R1                                   | JZ |
| Figure 17 Ingreso a R1 mediante Telnet                                 |    |
| Figura 18 Acceso rechazado desde el R3 por Telnet                      |    |
| Figura 19 show access-list                                             |    |
| Figure 20 Show in net translations                                     | 36 |
| Figure 20 Clear in nat translation                                     | 36 |
| Figura 22 Topología de red escenario 2                                 |    |
| Figura 23 Topología de red realizada en PKT                            |    |
| Figura 24 Verificación por comando show in route conexión con ISP      | 44 |
| Figura 25 Verificación conectividad entre Medellín v Bogotá            | 45 |
| Figura 26 Verificación de enrutamiento router Bogota2                  |    |
| Figura 27 Verificación de enrutamiento router Bogota3                  | 46 |
| Figura 28 Verificación de balanceo de carga en router Meedelin3        | 46 |
| Figura 29 Verificación doble enlace router bogota1                     | 47 |
| Figura 30 Verificación doble enlace router Medellin1                   | 47 |
| Figura 31 Redes conectadas directamente y recibidas mediante OSPF      | 48 |
| Figura 32 redes conectadas directamente v recibidas mediante OSPF      | 48 |
| Figura 33 Rutas conectadas directamente ISP                            | 49 |
| Figura 34 Verificación del protocolo OSPF en ruter Bogota1 y Medellin1 | 50 |
| Figura 35 BOGOTA3 show ip ospf interface                               | 51 |
| Figura 36 Ping desde Medellin1 a las direcciones de las interfaces     | 53 |
| Figura 37 PC1_MED y PC2_MED dirección ip a través de DHCP              | 54 |
| Figura 38 PC1_BOG y PC2_BOG dirección ip a través de DHCP              | 55 |
|                                                                        |    |

## LISTA DE TABLAS

| Tabla 1 Inicializar dispositivos                                               | 13  |
|--------------------------------------------------------------------------------|-----|
| Tabla 2 Parámetros básicos de los dispositivos                                 | 13  |
| Tabla 3 Configuración R1                                                       | 14  |
| Tabla 4 Configuración R2                                                       | 15  |
| Tabla 5 Configuración R3                                                       | 16  |
| Tabla 6 Configuración S1                                                       | 17  |
| Tabla 7 Configuración S3                                                       | 18  |
| Tabla 8 Verificación conectividad de la red                                    | 18  |
| Tabla 9 Configuración de VLAN en S1                                            | 20  |
| Tabla 10 Configuración de S3                                                   | 21  |
| Tabla 11 Configuración de R1                                                   | 22  |
| Tabla 12 Verificación de conectividad                                          | 23  |
| Tabla 13 Configuración de RIPv2 en el R1                                       | 25  |
| Tabla 14 Configuración de RIPv2 en el R2                                       | 26  |
| Tabla 15 Configuración RIPv2 en el R3                                          | 26  |
| Tabla 16 Verificación de la información de RIP                                 | 27  |
| Tabla 17 Configuración de R1 como servidor de DHCP para las VLAN 21 y 23       | 28  |
| Tabla 18 Configuración de NAT estática y dinámica en el R2                     | 29  |
| Tabla 19 Verificación el protocolo DHCP y la NAT estática                      | 30  |
| Tabla 20 Configuración NTP                                                     | 32  |
| Tabla 21 Configuración y verificación de las listas de control de acceso (ACL) | .33 |
| Tabla 22 Verificación mediante el comando de CLI                               | .35 |
| Tabla 23 Direccionamiento interfaz routers                                     | .39 |
| Tabla 24 Deshabilitar la Propagación del Protocolo OSPF                        | .49 |

### INTRODUCCIÓN

Los ejercicios prácticos de la prueba de habilidades del diplomado de profundización CISCO, nos proveen el siguiente escenario en el cual nosotros debemos desarrollar, así experimentar todos los temas que hemos visto hasta el momento tanto en la plataforma cisco, como en las diferentes actividades y laboratorios que hemos realizado, lo cual contiene temas como, protocolos de routing dinámico (RIPv2), configuración de servers DHCP, Network Address Translation (NAT), Listas de control de acceso (ACL). Esto puede implementarse en routers para aumentar la seguridad de una red, implementar políticas de entrada y salida de paquetes de datos para ciertos equipos o host específicos.

### **OBJETIVOS**

### **Objetivo General**

Identificar el grado de desarrollo de competencias y habilidades que fueron adquiridas a lo largo del diplomado. Lo esencial es poner a prueba los niveles de comprensión y solución de problemas relacionados con diversos aspectos de Networking.

### **Objetivo Especifico**

- Mediante Packet Tracer configurar una red pequeña para que admita conectividad IPV4 e IPV6, seguridad de switches, routing entre VLAN, el protocolo de routing dinámico RIPv2, el protocolo de configuración de hosts dinámicos (DHCP), la traducción de direcciones de red dinámicas y estáticas (NAT), listas de control de acceso (ACL) y el protocolo de tiempo de red (NTP) servidor/cliente
- Configurar en interconectar los dispositivos que se encuentran en dos ciudades utilizando el protocolo OSPF habilitar encapsulamiento PPP y su autenticación, proporcionar servicio DHCP en las LAN y habilitar NAT de sobrecarga

### **ESCENARIO 1**

Con este escenario se evaluará lo practicado en las unidades 1 a 6 del diplomado de profundización.

Se debe configurar una red pequeña para que admita conectividad IPv4 e IPv6, seguridad de switches, routing entre VLAN, el protocolo de routing dinámico RIPv2, el protocolo de configuración de hosts dinámicos (DHCP), la traducción de direcciones de red dinámicas y estáticas (NAT), listas de control de acceso (ACL) y el protocolo de tiempo de red (NTP) servidor/cliente. Durante la evaluación, probará y registrará la red mediante los comandos comunes de CLI.

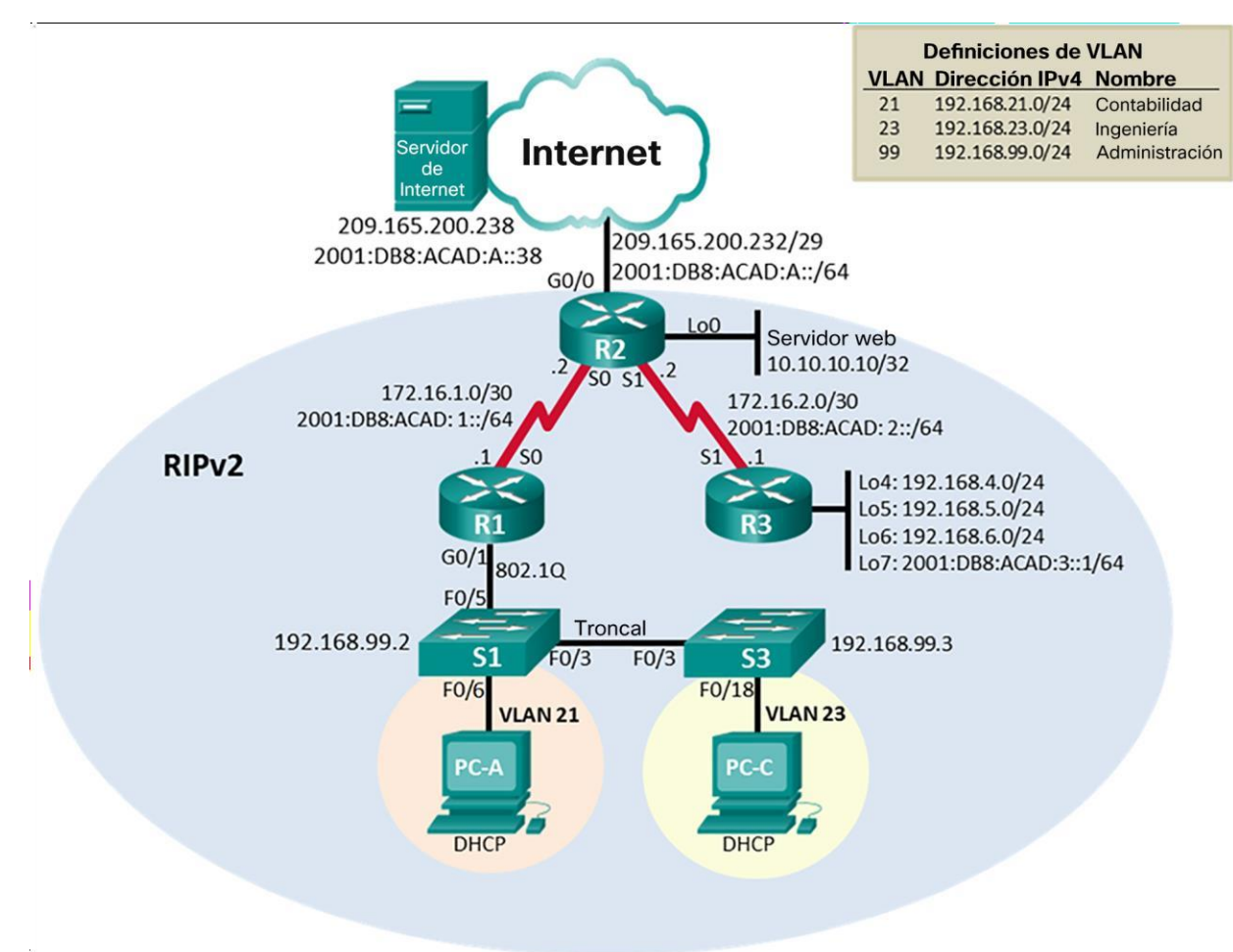

### Figura 1 Topología

### Parte 1: Inicializar dispositivos

### Paso 1: Inicializar y volver a cargar los routers y los switches

Ejecutamos los siguientes comandos en los distintos routers y switches para cerciorarnos de que no haya rastros de configuraciones anteriores.

### Tabla 1 Inicializar dispositivos

| Tarea                                                                                                    | Comando de IOS              |
|----------------------------------------------------------------------------------------------------|-----------------------------|
| Eliminar el archivo startup-config de todos los routers                                                     | Router#erase startup-config |
| Volver a cargar todos los routers                                                                           | Router#reload               |
| Eliminar el archivo startup-config de todos los<br>switches y eliminar la base de datos de<br>VLAN anterior | Switch#erase startup-config |
| Volver a cargar ambos switches                                                                              | Switch# reload              |
| Verificar que la base de datos de VLAN no esté<br>en la memoria flash en ambos switches                     | Switch#show flash           |

### Parte 2: Configurar los parámetros básicos de los dispositivos

### Paso 1: Configurar la computadora de Internet

Realizamos la configuración del servidor de Internet de acuerdo a la topología sugerida en el presente escenario.

Tabla 2 Parámetros básicos de los dispositivos

| Elemento o tarea de configuración | Especificación         |
|-----------------------------------|------------------------|
| Dirección IPv4                    | 209.165.200.238        |
| Máscara de subred para IPv4       | 255.255.255.248        |
| Gateway predeterminado            | 209.165.200.233        |
| Dirección IPv6/subred             | 2001:DB8:ACAD:A::38/64 |
| Gateway predeterminado IPv6       | 2001:DB8:ACAD:A::1     |

### Paso 2: Configurar R1

Para la configuración del router R1 iniciamos con los parámetros que se consignan en la tabla a continuación y exceptuamos la configuración de la interfaz G0/1 por el momento.

| Tabla 3 | Configuración | R1 |
|---------|---------------|----|
|---------|---------------|----|

| Elemento o tarea de<br>configuración             | Especificación                                                                                                    |
|--------------------------------------------------|----------------------------------------------------------------------------------------------------|
| Desactivar la<br>búsqueda DNS                    | Router(config)#no ip domain-lookup                                                                                                    |
| Nombre del router                                | Router(config)#hostname R1                                                                                                    |
| Contraseña de exec<br>privilegiado cifrada       | R1(config)#enable secret class                                                                                                    |
| Contraseña de<br>acceso a la consola             | R1(config)#line console 0<br>R1(config-line)#password cisco<br>R1(config-line)#login                                                                                                    |
| Contraseña de<br>acceso Telnet                   | R1(config-line)#line vty 0 15<br>R1(config-line)#password cisco<br>R1(config-line)#login                                                                                                    |
| Cifrar las<br>contraseñas de<br>texto no cifrado | R1(config-line)#service password-encryption                                                                                                    |
| Mensaje MOTD                                     | R1(config)#banner motd %se prohibe el acceso no autorizado%                                                                                                    |
| Interfaz S0/0/0                                  | R1(config)#interface s0/0/0<br>R1(config-if)#description coneccion a R2<br>R1(config-if)#ip address 172.16.1.1 255.255.255.252<br>R1(config-if)#no shutdown<br>R1(config-if)#ipv6 address 2001:db8:acad:1::1/64<br>R1(config-if)#clock rate 128000<br>R1(config-if)#no shutdown<br>R1(config-if)#exit |
| Rutas<br>predeterminadas                         | R1(config-if)#ip route 0.0.0.0 0.0.0.0 s0/0/0<br>R1(config-if)#ipv6 route ::/0 s0/0/0                                                                                                    |

Nota: Todavía no configure G0/1.

### Paso 3: Configurar R2

En esta parte ya realizamos la configuración para internet y el loopback, configuramos los parámetros del router R2 consignados en la tabla a continuación.

### Tabla 4 Configuración R2

| Elemento o tarea de<br>configuración          | Especificación                                                  |
|-----------------------------------------------|-----------------------------------------------------------------|
| Desactivar la búsqueda DNS                    | Router(config)#no ip domain-lookup                              |
| Nombre del router                             | Router(config)#hostname R2                                      |
| Contraseña de exec privilegiado<br>cifrada    | R2(config)#enable secret class                                  |
| Contraseña de acceso a la<br>consola          | R2(config)#line console 0<br>R2(config-line)#password cisco     |
|                                               | R2(config-line)#login                                           |
| Contraseña de acceso Telnet                   | R2(config-line)#line vty 0 15<br>R2(config-line)#password cisco |
|                                               | R2(config-line)#login                                           |
| Cifrar las contraseñas de texto<br>no cifrado | R2(config-line)#service password-encryption                     |
| Habilitar el servidor HTTP                    | R2(config)#ip http server                                       |
| Mensaje MOTD                                  | R2(config)#banner motd %se prohibe el<br>acceso no autorizado%  |
|                                               | R2(config)#interface s0/0/0                                     |
|                                               | R2(config-if)#description coneccion a R1                        |
| Interfaz S0/0/0                               | R2(config-if)#ip address 172.16.1.2<br>255.255.255.252          |
|                                               | R2(config-if)#ipv6 address<br>2001:db8:acad:1::2/64             |
|                                               | R2(config-if)#no shutdown                                       |
|                                               | R2(config-if)#interface s0/0/1                                  |
|                                               | R2(config-if)#description Coneccion a R3                        |
| Interfaz S0/0/1                               | R2(config-if)#ip address 172.16.2.2<br>255.255.255.252          |
|                                               | R2(config-if)#ipv6 address                                      |
|                                               | 2001:db8:acad:2::1/64                                           |
|                                               | R2(config-if)#clock rate 128000                                 |
|                                               | R2(config-if)#no shutdown                                       |

| Interfaz G0/0<br>(simulación de Internet)         | R2(config-if)#interface g0/0<br>R2(config-if)#description conectado a servidor de internet<br>R2(config-if)#ip address 209.165.200.233 255.255.255.248<br>R2(config-if)#ipv6 address 2001:db8:acad:a::1/64<br>R2(config-if)#no shutdown |
|---------------------------------------------------|----------------------------------------------------------------------------------------------------|
| Interfaz loopback 0<br>(servidor web<br>simulado) | R2(config-if)#interface loopback 0<br>R2(configif)#description servidor web simulado.<br>R2(config-if)#ip address 10.10.10.10 255.255.255.255                                                                                           |
| Ruta predeterminada                               | R2(config)#ip route 0.0.0.0 0.0.0.0 g0/0<br>R2(config)#ipv6 route ::/0 g0/0                                                                                                    |

### Paso 4: Configurar R3

Al igual que en los otros routers se realiza la configuración del router R3 según los parámetros que se indican en la siguiente tabla aumentando en esta parte las interfaces loopback 4,5,6 y 7.

#### Tabla 5 Configuración R3

| Elemento o tarea de                        | Forceitianeitin                                                                          |
|--------------------------------------------|------------------------------------------------------------------------------------------|
| configuración                              | Especificación                                                                           |
| Desactivar la búsqueda<br>DNS              | Router(config)#no ip domain-lookup                                                       |
| Nombre del router                          | Router(config)#hostname R3                                                               |
| Contraseña de exec<br>privilegiado cifrada | R3(config)#enable secret class                                                           |
| Contraseña de acceso a la<br>consola       | R3(config)#line console 0<br>R3(config-line)#password cisco<br>R3(config-line)#login     |
| Contraseña de acceso<br>Telnet             | R3(config-line)#line vty 0 15<br>R3(config-line)#password cisco<br>R3(config-line)#login |
| Cifrar las contraseñas de texto no cifrado | R3(config-line)#service password-encryption                                              |
| Mensaje MOTD                               | R3(config)#banner motd %Se prohibe el acceso no<br>autorizado.%                          |

| Interfaz S0/0/1       | R3(config)#interface s0/0/1<br>R3(config-if)#description coneccion R2<br>R3(config-if)#ip address 172.16.2.1 255.255.255.252<br>R3(config-if)#ipv6 address<br>2001:DB8:ACAD:2::1/64<br>R3(config-if)#no shutdown |
|-----------------------|----------------------------------------------------------------------------------------------------|
| Interfaz loopback 4   | R3(config)#interface loopback 4<br>R3(config-if)#ip address 192.168.4.1 255.255.255.0                                                                                                    |
| Interfaz loopback 5   | R3(config)#interface loopback 5<br>R3(config-if)#ip address 192.168.5.1 255.255.255.0                                                                                                    |
| Interfaz loopback 6   | R3(config)#interface loopback 6<br>R3(config-if)#ip address 192.168.6.1 255.255.255.0                                                                                                    |
| Interfaz loopback 7   | R3(config)#interface loopback 7<br>R3(config-if)#ipv6 address<br>2001:DB8:ACAD:3::1/64                                                                                                    |
| Rutas predeterminadas | R3(config-if)#ip route 0.0.0.0 0.0.0.0 s0/0/1<br>R3(config-if)#ipv6 route ::/0 s0/0/1                                                                                                    |

### Paso 5: Configurar S1

Para los Switches S1 y S3 configuramos de acuerdo con la topología propuesta, utilizando los comandos requeridos para cada una de las tareas indicadas de acuerdo a la información que se consigna en sus respectivas tablas a continuación.

### Tabla 6 Configuración S1

| Elemento o tarea de<br>configuración    | Especificación                                                  |
|-----------------------------------------|-----------------------------------------------------------------|
| Desactivar la búsqueda DNS              | Switch(config)#no ip domain-lookup                              |
| Nombre del switch                       | Switch(config)#hostname S1                                      |
| Clave de exec priv. cifrada             | S1(config)#enable secret class                                  |
| Clave de acceso a la consola            | S1(config)#line console 0<br>S1(config-line)#password cisco     |
|                                         | S1(config-line)#login                                           |
| Contraseña de acceso Telnet             | S1(config-line)#line vty 0 15<br>S1(config-line)#password cisco |
|                                         | S1(config-line)#login                                           |
| Cifrar las clave de texto no<br>cifrado | S1(config-line)#service password-encryption                     |
| Mensaje MOTD                            | S1(config)#banner motd %se prohbe el acceso no autorizado%      |

### Paso 6: Configurar el S3

### Tabla 7 Configuración S3

| Elemento o tarea de<br>configuración    | Especificación                                                                                                    |
|-----------------------------------------|----------------------------------------------------------------------------------------------------|
| Desactivar la búsqueda DNS              | Switch(config)#no ip domain-lookup                                                                                |
| Nombre del switch                       | Switch(config)#hostname S3                                                                                        |
| Clave de exec privilegiado<br>cifrada   | S3(config)#enable secret class                                                                                    |
| Clave de acceso a la consola            | S3(config)#line console 0<br>S3(config-line)#password cisco                                                       |
| Clave de acceso Telnet                  | S3(config-line)#login<br>S3(config-line)#line vty 0 15<br>S3(config-line)#password cisco<br>S3(config-line)#login |
| Cifrar las clave de texto no<br>cifrado | S3(config-line)#service password-encryption                                                                       |
| Mensaje MOTD                            | S3(config)#banner motd %se prohibe el acceso no autorizado%                                                       |

### Paso 7: Verificar la conectividad de la red

Utilice el comando **ping** para probar la conectividad entre los dispositivos de red. Utilice la siguiente tabla para verificar metódicamente la conectividad con cada dispositivo de red. Tome medidas correctivas para establecer la conectividad si alguna de las pruebas falla

| Desde          | Α                      | Dirección IP    | Resultados de<br>ping |
|----------------|------------------------|-----------------|-----------------------|
| R1             | R2, S0/0/0             | 172.16.1.2      | Exitoso               |
| R2             | R3, S0/0/1             | 172.16.2.1      | Exitoso               |
| PC de Internet | Gateway predeterminado | 209.165.200.233 | Exitoso               |

**Nota:** Quizá sea necesario deshabilitar el firewall de las computadoras para que los pings se realicen correctamente.

Figura 2 Ping de R1 a R2

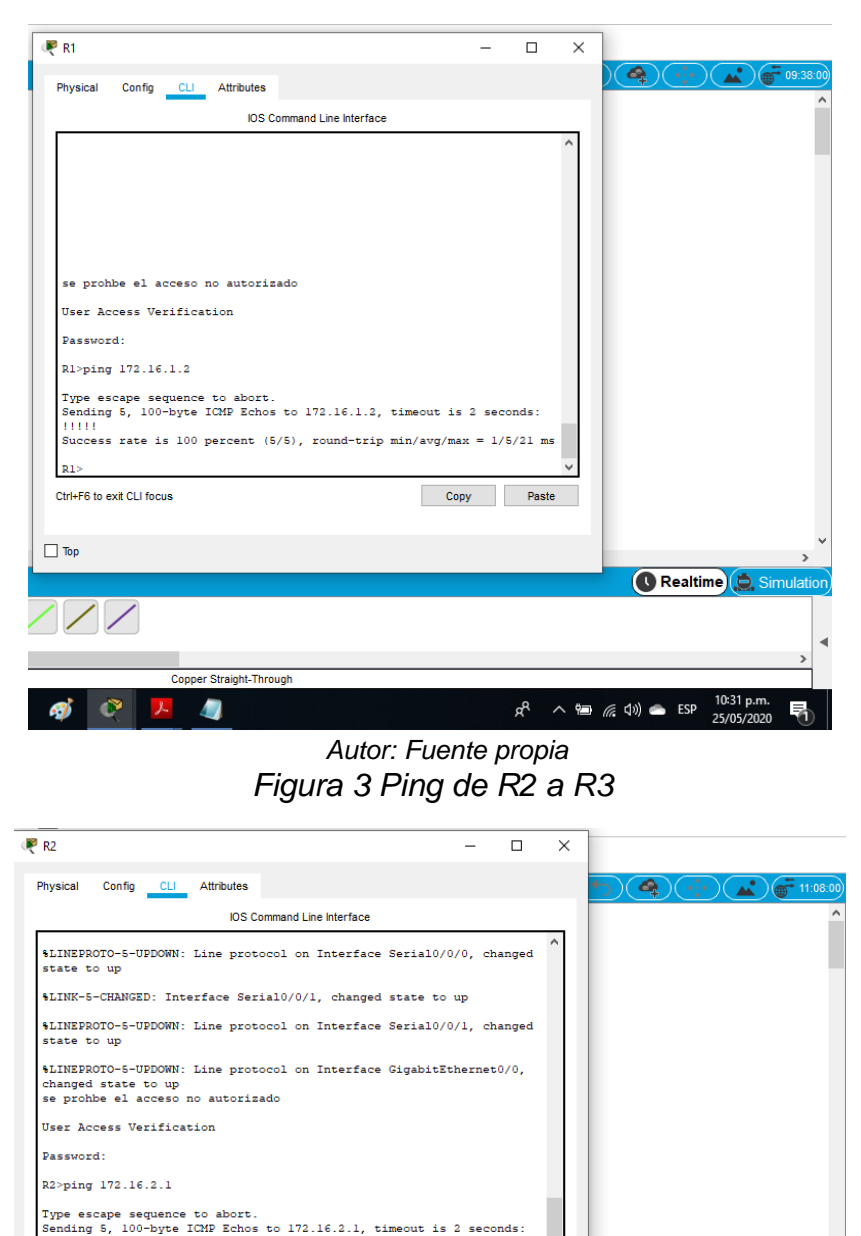

Autor: Fuente propia

Copy Paste

💽 Realtime 🔔

=

x<sup>R</sup> へ 幅 (涙 句)) ● ESP 10:34 p.m. 25/05/2020

Copper Straight-Through

R2>

🗌 Тор

Ctrl+F6 to exit CLI focus

*i* 🔊

Figura 4 Ping de PC de internet a Gateway predeterminado

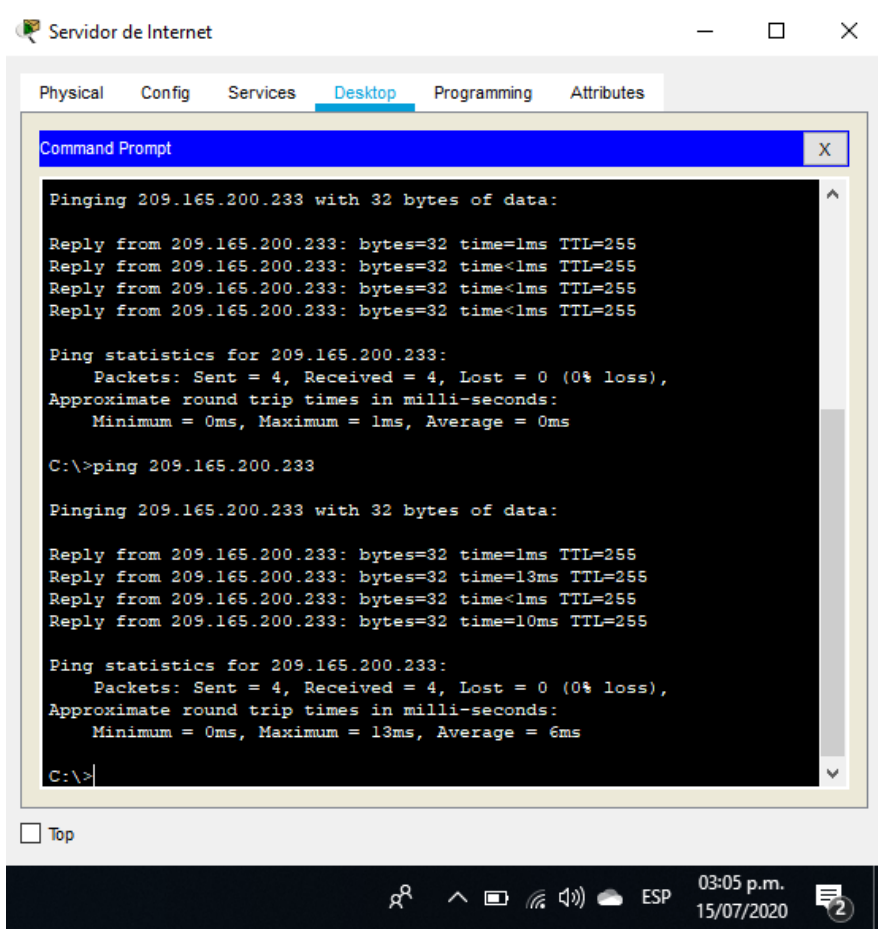

Autor: Fuente propia

# Parte 3: Configurar la seguridad del switch, las VLAN y el routing entre VLAN

### Paso 1: Configurar S1

En la configuración del Switch S1 se realizan la creación de las VLAN de las áreas de contabilidad, ingeniería y administración junto con la configuración que se emite en la siguiente tabla:

Tabla 9 Configuración de VLAN en S1

| Elemento o tarea de<br>configuración | Especificación                                          |
|--------------------------------------|---------------------------------------------------------|
| Crear la base de datos               | S1(config)#vlan 21<br>S1(config-vlan)#name Contabilidad |

| de VLAN                                                         | S1(config-vlan)#vlan 23<br>S1(config-vlan)#name Ingenieria<br>S1(config-vlan)#vlan 99                            |
|-----------------------------------------------------------------|----------------------------------------------------------------------------------------------------|
|                                                                 | S1(config-vlan)#name Administracion                                                                              |
| Asignar la dirección IP<br>de administración.                   | S1(config)#interface vlan99<br>S1(config-if)#ip address 192.168.99.2 255.255.255.0<br>S1(config-if)#no shutdown  |
| Asignar el gateway<br>predeterminado                            | S1(config)#ip default-gateway 192.168.99.1                                                                       |
| Forzar el enlace<br>troncal en la<br>interfaz F0/3              | S1(config)#interface f0/3<br>S1(config-if)#switchport mode trunk<br>S1(config-if)#switchport trunk native vlan 1 |
| Forzar el enlace<br>troncal en la<br>interfaz F0/5              | S1(config)#interface f0/5<br>S1(config-if)#switchport mode trunk<br>S1(config-if)#switchport trunk native vlan 1 |
| Configurar el resto<br>de los puertos como<br>puertos de acceso | S1(config)#interface range f0/1-2, f0/4, f0/6-24, g0/1-2<br>S1(config-if-range)#switchport mode access           |
| Asignar F0/6 a la VLAN<br>21                                    | S1(config)#interface f0/6<br>S1(config-if)#switchport access vlan 21                                             |
| Apagar todos los<br>puertos sin usar                            | S1(config)#interface range f0/1-2, f0/4, f0/7-24, g0/1-2<br>S1(config-if-range)#shutdown                         |

### Paso 2: Configurar el S3

Al igual que el paso anterior se realiza la siguiente configuración en S3, se crean las VLAN para identificar las áreas, se asigna su respectivo direccionamiento, así como puerta predeterminada y se configuran puertos de acceso, puertos utilizados y sin usar como se muestra en la siguiente tabla:

Tabla 10 Configuración de S3

| Elemento o tarea de<br>configuración | Especificación                                                                                                    |
|--------------------------------------|----------------------------------------------------------------------------------------------------|
| Crear la base de datos<br>de VLAN    | S3(config)#vlan 21<br>S3(config-vlan)#name Contabilidad<br>S3(config-vlan)#vlan 23<br>S3(config-vlan)#name Ingenieria<br>S3(config-vlan)#vlan 99<br>S3(config-vlan)#name Administracion |

| Asignar la dirección IP                                         | S3(config)#interface vlan 99                                                                     |
|-----------------------------------------------------------------|--------------------------------------------------------------------------------------------------|
| de administración                                               | S3(config-if)#ip address 192.168.99.3 255.255.255.0                                              |
| Asignar el gateway predeterminado.                              | S3(config)#ip default-gateway 192.168.99.1                                                       |
| Forzar el enlace                                                | S3(config)#interface f0/3                                                                        |
| troncal en la                                                   | S3(config-if)#switchport mode trunk                                                              |
| interfaz F0/3                                                   | S3(config-if)#switchport trunk native vlan 1                                                     |
| Configurar el resto de<br>los puertos como<br>puertos de acceso | S3(config)#interface range f0/1-2, f0/4-24, g0/1-2<br>S3(config-if-range)#switchport mode access |
| Asignar F0/18 a la                                              | S3(config)#interface f0/18                                                                       |
| VLAN 23                                                         | S3(config-if)#switchport access vlan 23                                                          |
| Apagar todos los                                                | S3(config)#interface range f0/1-2, f0/4-17, f0/19-24, g0/1-2                                     |
| puertos sin usar                                                | S3(config-if-range)#shutdown                                                                     |

### Paso 3: Configurar R1

Volvemos con el router R1 y realizamos la configuración de subinterfaces y direccionamiento tal como lo vemos en la siguiente tabla:

Tabla 11 Configuración de R1

| Elemento o tarea de<br>configuración | Especificación                                         |
|--------------------------------------|--------------------------------------------------------|
|                                      | R1(config)#interface g0/1.21                           |
| Configurar la                        | R1(config-subif)#description LAN de Contabilidad       |
| subinterfaz 802.1Q                   | R1(config-subif)#encapsulation dot1q 21                |
| .21 en G0/1                          | R1(config-subif)#ip address 192.168.21.1 255.255.255.0 |
|                                      | R1(config)#interface g0/1.23                           |
| Configurar la                        | R1(config-subif)#description LAN de Ingenieria         |
| subinterfaz 802.1Q                   | R1(config-subif)#encapsulation dot1q 23                |
| .23 en G0/1                          | R1(config-subif)#ip address 192.168.23.1 255.255.255.0 |
|                                      | R1(config)#interface g0/1.99                           |
| Configurar la                        | R1(config-subif)#description LAN de Administracion     |
| subinterfaz 802.1Q                   | R1(config-subif)#encapsulation dot1q 99                |
| .99 en G0/1                          | R1(config-subif)#ip address 192.168.99.1 255.255.255.0 |
| Activar la interfaz                  | R1(config)#interface g0/1                              |
| G0/1                                 | R1(config-if)#no shutdown                              |

### Paso 4: Verificar la conectividad de la red

Verificamos la anterior mente configurado mediante el comando **ping** entre los switches y el R1.

Utilice la siguiente tabla para verificar metódicamente la conectividad con cada dispositivo de red.

| Desde | A                     | Dirección IP | Resultados de ping |
|-------|-----------------------|--------------|--------------------|
| S1    | R1, dirección VLAN 99 | 192.168.99.2 | Exitoso            |
| S3    | R1, dirección VLAN 99 | 192.168.99.2 | Exitoso            |
| S1    | R1, dirección VLAN 21 | 192.168.21.2 | Exitoso            |
| S3    | R1, dirección VLAN 23 | 192.168.23.2 | Exitoso            |

### Tabla 12 Verificación de conectividad

### Figura 5 Ping de S1 a R1, dirección VLAN 99

| User Access Verification                                                                                                    |                            |     |   |             |                          |          |
|----------------------------------------------------------------------------------------------------|----------------------------|-----|---|-------------|--------------------------|----------|
| Password:                                                                                                    |                            |     |   |             |                          |          |
| Sl>ping 192.168.99.2                                                                                                    |                            |     |   |             |                          |          |
| Type escape sequence to abort.<br>Sending 5, 100-byte ICMP Echos to 192.168.99.2, timeout is 2 secon<br>!!!!!<br>Success rate is 100 percent (5/5), round-trip min/avg/max = 3/6/10<br>S1><br>Ctrl+F6 to exit CLI focus | nds:<br>3 ms<br>V<br>Paste |     |   |             |                          |          |
|                                                                                                    | Paste to                   | CLI |   |             |                          |          |
| Тор                                                                                                    |                            |     |   |             |                          | >        |
|                                                                                                    |                            |     |   | 🚺 Rea       | iltime 🔔 Sir             | nulation |
| TRADE PTETTER 1841 25200M 20210M 2811                                                                                                    |                            |     |   |             |                          |          |
|                                                                                                    |                            |     |   |             |                          | <u> </u> |
| 1841                                                                                                    |                            |     |   |             |                          |          |
| 🖻 🐗 <mark>😕 😋</mark>                                                                                                    |                            | RR  | ^ | 🦟 (ባ)) 🥌 Es | 62:09 p.m.<br>26/05/2020 | 3        |

Autor: Fuente propia

### Figura 6 Ping de S3 a R1, dirección VLAN 99

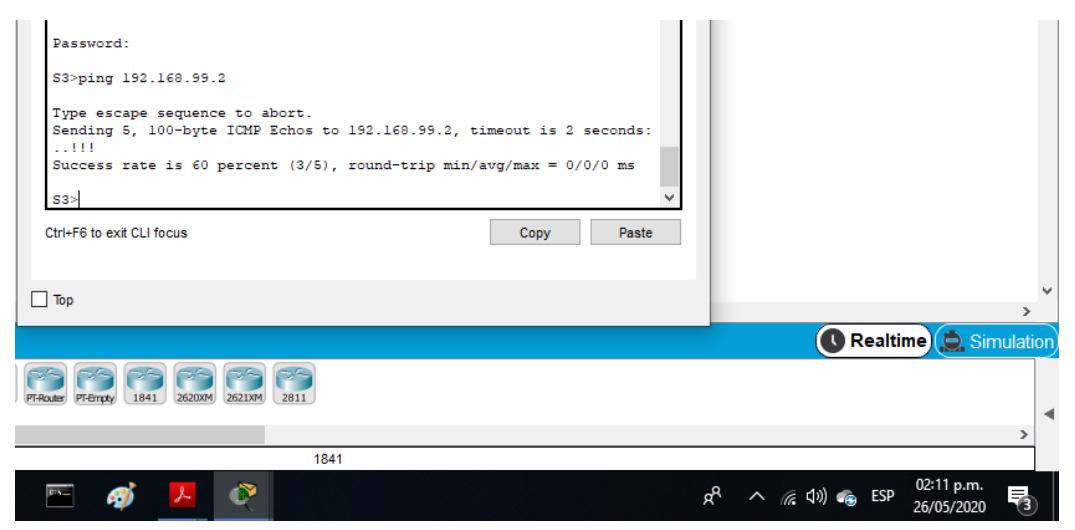

Autor: Fuente propia

### Figura 7 Ping de S1 a R1, dirección VLAN 21

|                                                                                                    |                                                                         | - 0                                          | ×                  |                 |
|----------------------------------------------------------------------------------------------------|-------------------------------------------------------------------------|----------------------------------------------|--------------------|-----------------|
| Physical Config CLI                                                                                                   | Attributes                                                              |                                              |                    |                 |
|                                                                                                    | IOS Command Line Interface                                              |                                              |                    |                 |
| Password:                                                                                                    |                                                                         |                                              | ^                  |                 |
| Sl>ping 192.168.99.2                                                                                                  |                                                                         |                                              |                    |                 |
| Type escape sequence<br>Sending 5, 100-byte I<br>!!!!!<br>Success rate is 100 p                                       | to abort.<br>CMP Echos to 192.168.99.2,<br>wercent (5/5), round-trip mi | timeout is 2 seconds<br>n/avg/max = 3/6/18 m | :                  |                 |
| S1>ping 192.168.21.2                                                                                                  |                                                                         |                                              |                    |                 |
| Type escape sequence<br>Sending 5, 100-byte I<br><br>Success rate is 0 per                                            | to abort.<br>CMP Echos to 192.168.21.2,<br>cent (0/5)                   | timeout is 2 seconds                         | :                  |                 |
| S1>ping 192.168.21.1                                                                                                  |                                                                         |                                              |                    |                 |
| -                                                                                                    |                                                                         |                                              |                    |                 |
| Type escape sequence<br>Sending 5, 100-byte I<br><br>Success rate is 0 per                                            | to abort.<br>CMP Echos to 192.168.21.1,<br>ccent (0/5)                  | timeout is 2 seconds                         | :                  |                 |
| Type escape sequence<br>Sending 5, 100-byte 1<br><br>Success rate is 0 per<br>S1>                                     | to abort.<br>CMP Echos to 192.168.21.1,<br>ccent (0/5)                  | timeout is 2 seconds                         | :                  |                 |
| Type escape sequence<br>Sending 5, 100-byte 1<br><br>Success rate is 0 per<br>S1><br>Ztrl+F6 to exit CLI focus        | to abort.<br>CMP Echos to 192.168.21.1,<br>ccent (0/5)                  | timeout is 2 seconds                         | :<br>V             |                 |
| Type escape sequence<br>Sending 5, 100-byte 1<br>Success rate is 0 per<br>S1><br>Ctrl+F6 to exit CLI focus            | to abort.<br>CMP Echos to 192.168.21.1,<br>cent (0/5)                   | timeout is 2 seconds                         | · · ·              |                 |
| Type escape sequence<br>Sending 5, 100-byte 1<br><br>Success rate is 0 per<br>S1><br>Ctrl+F6 to exit CLI focus<br>Top | to abort.<br>CMP Echos to 192.168.21.1,<br>cent (0/5)                   | timeout is 2 seconds<br>Copy Pas             | :<br>v             |                 |
| Type escape sequence<br>Sending 5, 100-byte 1<br><br>Success rate is 0 per<br>S1><br>Ctrl+F6 to exit CLI focus<br>Top | to abort.<br>CMP Echos to 192.168.21.1,<br>cent (0/5)                   | timeout is 2 seconds                         | :<br>v<br>le<br>Re | altime 🏩 Simula |
| Type escape sequence<br>Sending 5, 100-byte 1<br><br>Success rate is 0 per<br>S1><br>Ctrl+F6 to exit CLI focus<br>Top | to abort.<br>CMP Echos to 152.168.21.1,<br>cent (0/5)                   | timeout is 2 seconds<br>Copy Pas             | :<br>v<br>Re       | altime 🔔 Simula |
| Type escape sequence<br>Sending 5, 100-byte 1<br>Success rate is 0 per<br>S1><br>Ctrl+F6 to exit CLI focus<br>Top     | to abort.<br>CMP Echos to 192.168.21.1,<br>cent (0/5)                   | timeout is 2 seconds                         | :<br>v<br>Re       | altime 🔔 Simula |

Autor: Fuente propia

#### Figura 8 Ping de S3 a R1, dirección VLAN 23 🤻 S3 × Physical Config <u>CLI</u> Attributes IOS Command Line Interface Press RETURN to get started! se prohbe el acceso no autorizado User Access Verification Password: S3>ping 192.168.99.2 Type escape sequence to abort. Sending 5, 100-byte ICMP Echos to 192.168.99.2, timeout is 2 seconds: ending 5, 100-byte ICMP Echos to 192.168.99.2, timeout is 2 second .!!! uccess rate is 60 percent (3/5), round-trip min/avg/max = 0/0/0 ms S3>ping 192.168.23.2 Type escape sequence to abort. Sending 5, 100-byte ICMP Echos to 192.168.23.2, timeout is 2 seconds: Success rate is 0 percent (0/5) **S**3> Copy Paste Ctrl+F6 to exit CLI focus 🗌 Тор 🕓 Realtime 🔔 1841 2620XM 2621XM 2811 3 x<sup>Q</sup> 1 🔨 🌈 (ሲ)) 🌨 ESP ø

Autor: Fuente propia

### Parte 4: Configurar el protocolo de routing dinámico RIPv2

### Paso 1: Configurar RIPv2 en el R1

En esta parte se realiza configuración de Ripv2 en R1, para intercambiar datos entre las redes que se encuentran conectadas, así calcular la ruta más corta para llegar a su destino, mediante saltos que se generan.

| Elemento o tarea<br>de configuración | Especificación                              |
|--------------------------------------|---------------------------------------------|
| Configurar RIP                       | R1(config)#router rip                       |
| versión 2                            | R1(config-router)#version 2                 |
| Anunciar las                         | R1(config-router)#network 172.16.1.0        |
| redes                                | R1(config-router)#network 192.168.21.0      |
| conectadas                           | R1(config-router)#network 192.168.23.0      |
| directamente                         | R1(config-router)#network 192.168.99.0      |
| Establecer las                       | R1(config-router)#passive-interface g0/1.21 |
| interfaces LAN                       | R1(config-router)#passive-interface g0/1.23 |
| como pasivas                         | R1(config-router)#passive-interface g0/1.99 |
| Desactive la                         | P1(config_router)#po_auto_cummary           |
| sum. automática                      | r (coning-router)#no auto-summary           |

Tabla 13 Configuración de RIPv2 en el R1

### Paso 2: Configurar RIPv2 en el R2

Configurarmos RIPv2, se anuncian todas las redes conectadas directamente a R2, omitimos la red perteneciente G0/0, establecemos la interfaz LAN (loopback) como pasiva en G0/1, (Packer Tracer no soporta servidor http) y se desactiva la sumarización automática.

|--|

| Elemento o tarea de<br>configuración                 | Especificación                                                                                                    |
|------------------------------------------------------|----------------------------------------------------------------------------------------------------|
| Configurar RIP versión 2                             | R2(config)#router rip<br>R2(config-router)#version 2                                                                  |
| Anunciar las redes conectadas directamente           | R2(config-router)#network 10.10.10.10<br>R2(config-router)#network 172.16.1.0<br>R2(config-router)#network 172.16.2.0 |
| Establecer la interfaz LAN<br>(loopback) como pasiva | R2(config-router)#passive-interface loopback0                                                                         |
| Desactive la sumarización automática.                | R2(config-router)#no auto-summary                                                                                     |

#### Paso 3: Configurar RIPv2 en el R3

Configuramos RIPv2 en el router R3 según la topología, especificando rutas de cada conexión y establecemos las interfaces LAN como pasivas

| Tabla | 15 | Configu | ıración | RIPv2 | en e | I R3 |
|-------|----|---------|---------|-------|------|------|
|-------|----|---------|---------|-------|------|------|

| Elemento o tarea de<br>configuración                                      | Especificación                                                                                                    |
|---------------------------------------------------------------------------|----------------------------------------------------------------------------------------------------|
| Configurar RIP versión 2                                                  | R3(config)#router rip<br>R3(config-router)#version 2                                                                                                    |
| Anunciar redes IPv4 conectadas directamente                               | R3(config-router)#network 172.16.2.0<br>R3(config-router)#network 192.168.4.0<br>R3(config-router)#network 192.168.5.0<br>R3(config-router)#network 192.168.6.0 |
| Establecer todas las<br>interfaces de LAN IPv4<br>(Loopback) como pasivas | R3(config-router)#passive-interface loopback 4<br>R3(config-router)#passive-interface loopback 5<br>R3(config-router)#passive-interface loopback 6              |
| Desactive la sum. Auto.                                                   | R3(config-router)#no auto-summary                                                                                                    |

#### Paso 4: Verificar la información de RIP

Utilizamos los siguientes comandos de CLI para obtener información de las configuraciones RIP realizadas anteriormente:

Tabla 16 Verificación de la información de RIP

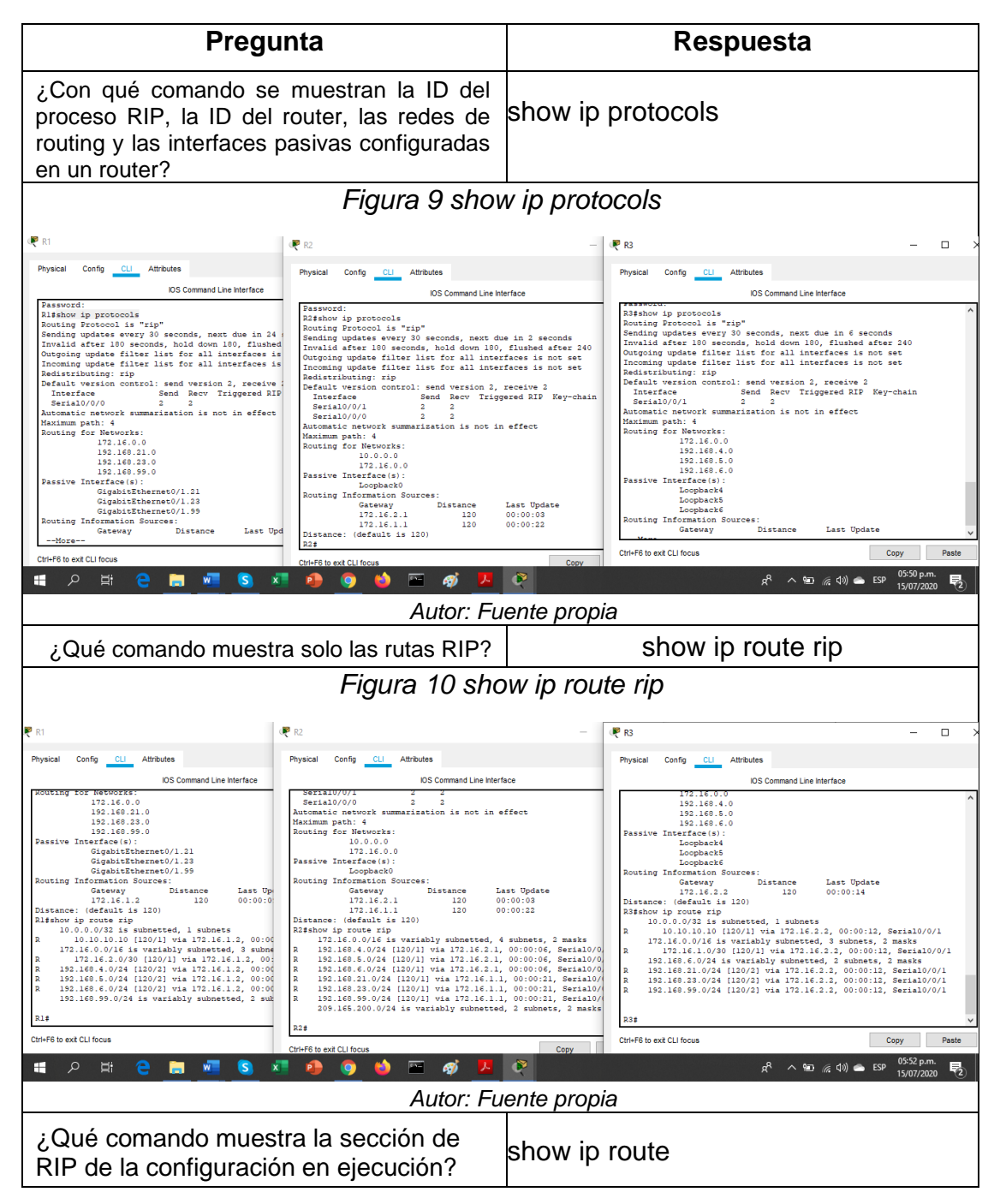

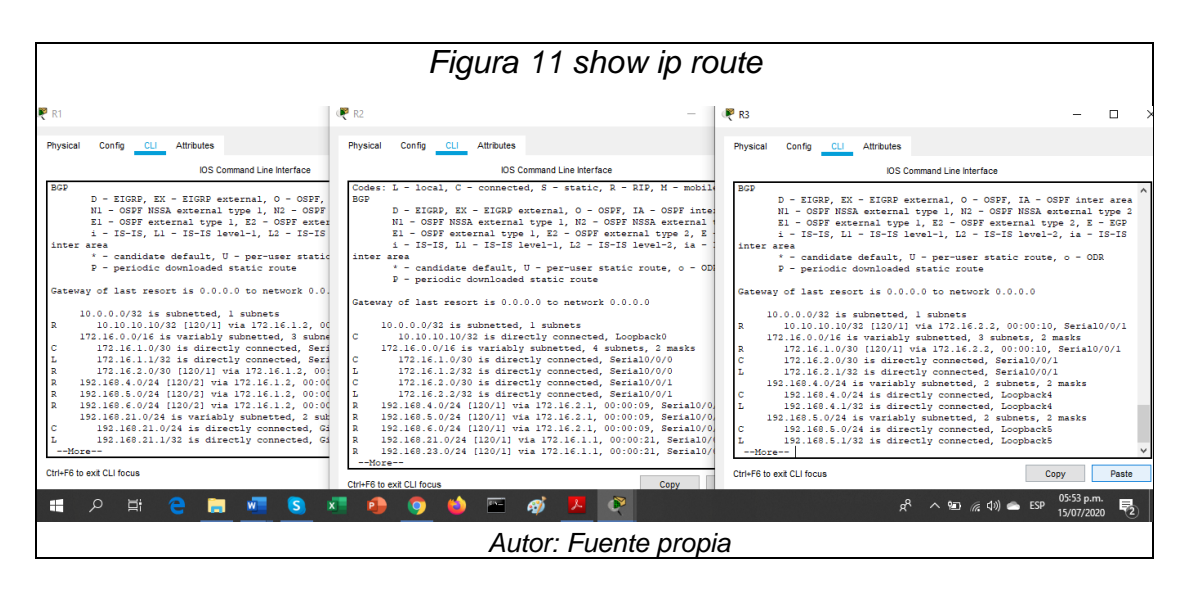

### Parte 5: Implementar DHCP y NAT para IPv4

### Paso 1: Configurar el R1 como servidor de DHCP para las VLAN 21 y 23

Configuramos el router R1 como servidor DHCP para las VLAN 21 y 23 basándonos en los parámetros que se ven en la tabla a continuación:

| Elemento o tarea<br>de configuración                                                                | Especificación                                                                                                    |
|----------------------------------------------------------------------------------------------------|----------------------------------------------------------------------------------------------------|
| Reservar las<br>primeras 20<br>direcciones IP en la<br>VLAN 21 para<br>configuraciones<br>estáticas | R1(config)#ip dhcp excluded-address 192.168.21.1 192.168.21.20                                                                                                    |
| Reservar las<br>primeras 20<br>direcciones IP en la<br>VLAN 23 para<br>configuraciones<br>estáticas | R1(config)#ip dhcp excluded-address 192.168.23.1 192.168.23.20                                                                                                    |
| Crear un pool de<br>DHCP para la<br>VLAN 21.                                                        | R1(config)#ip dhcp pool ACCT<br>R1(dhcp-config)#network 192.168.21.0 255.255.255.0<br>R1(dhcp-config)#default-router 192.168.21.1<br>R1(dhcp-config)#dns-server 10.10.10.10<br>R1(dhcp-config)#domain-name ccna-sa.com       |
| Crear un pool de<br>DHCP para la<br>VLAN 23                                                         | R1(dhcp-config)#ip dhcp pool ENGNR<br>R1(dhcp-config)#network 192.168.23.0 255.255.255.0<br>R1(dhcp-config)#default-router 192.168.23.1<br>R1(dhcp-config)#dns-server 10.10.10.10<br>R1(dhcp-config)#domain-name ccna-sa.com |

Tabla 17 Configuración de R1 como servidor de DHCP para las VLAN 21 y 23

### Paso 2: Configurar la NAT estática y dinámica en el R2

La configuración para el router R2 establecemos NAT estática y dinámica, se crea una la base de datos local y así dar acceso de usuarios, se habilita el servicio HTTP y establecemos una lista de acceso privada con las direcciones autorizadas para poder ingresar. Lo anterior con los parámetros en la tabla siguiente:

| Elemento o tarea de<br>configuración                                                            | Especificación                                                                                                    |
|-------------------------------------------------------------------------------------------------|----------------------------------------------------------------------------------------------------|
| Crear una base de<br>datos local con una<br>cuenta de usuario                                   | R2(config)#username webuser privilege 15 secret<br>cisco12345                                                                                                    |
| Habilitar el servicio del<br>servidor HTTP                                                      | R2(config)#ip http server<br><b>Nota:</b> comando no disponible en esta versión de pkt                                                                                                    |
| Configurar el servidor<br>HTTP para utilizar la<br>base de datos local<br>para la autenticación | R2(config)#ip http authentication local<br><b>Nota:</b> comando no disponible en esta versión de pkt                                                                                        |
| Crear una NAT estática al servidor web.                                                         | R2(config)#ip nat inside source static 10.10.10.10<br>209.165.200.229                                                                                                    |
| Asignar la interfaz<br>interna y externa para<br>la NAT estática                                | R2(config)#interface g0/0<br>R2(config-if)#ip nat outside<br>R2(config-if)#interface s0/0/0<br>R2(config-if)#ip nat inside<br>R2(config-if)#interface s0/0/1<br>R2(config-if)#ip nat inside |
| Configurar la NAT<br>dinámica dentro de una<br>ACL privada                                      | R2(config)#access-list 1 permit 192.168.21.0 0.0.0.255<br>R2(config)#access-list 1 permit 192.168.23.0 0.0.0.255<br>R2(config)#access-list 1 permit 192.168.4.0 0.0.3.255                   |
| Defina el pool de<br>direcciones IP públicas<br>utilizables.                                    | R2(config)#ip nat pool INTERNET 209.165.200.225<br>209.165.200.228 netmask 255.255.255.248                                                                                                  |
| Definir la traducción de<br>NAT dinámica                                                        | R2(config)#ip nat inside source list 1 pool INTERNET                                                                                                    |

Tabla 18 Configuración de NAT estática y dinámica en el R2

### Paso 3: Verificar el protocolo DHCP y la NAT estática

Para verificar la eficacia de la anterior configuracion realizada usamos las siguientes tareas para verificar el funcionamiento de DHCP y NAT estática. Se mostrarán los resultados en las tablas a continuación son sus respectivos comando e ilustración.

| Prueba                                                                     | Resultados                                                                                                    |
|----------------------------------------------------------------------------|----------------------------------------------------------------------------------------------------|
| Verificar que la PC-A haya adquirido información de IP del servidor de DHC | Exitoso                                                                                                    |
| Figura 12 Verificación que P<br>« PC-A                                     | C-A tome IP del servidor de DHCP                                                                                                    |
| Physical Config Desktop Programming Attributes                             |                                                                                                    |
|                                                                            | OHCPrequest successful      OHCPrequest successful      Static      /      Joan      T      T |
| Password Top                                                               |                                                                                                    |
| 2811                                                                       | 05:42 p.m.                                                                                                    |
|                                                                            | k <sup>A</sup> ∧ ۲ (شرط) هو Esp <sub>26/05/2020</sub> هو Esp <sub>26/05/2020</sub>                                                                                                    |
| Autor.                                                                     |                                                                                                    |
| Verificar que la PC-C haya add<br>información de IP del servidor de DHC    | quirido Exitosos                                                                                                    |

## Tabla 19 Verificación el protocolo DHCP y la NAT estática

|                                                  |                                                                                                    | ción que PC-C tom                                                                                                    | e IP del servidor de DHCP                                                                                                    |  |
|--------------------------------------------------|----------------------------------------------------------------------------------------------------|----------------------------------------------------------------------------------------------------|----------------------------------------------------------------------------------------------------|--|
| 🔍 P                                              | PC-C                                                                                                    |                                                                                                    | - 🗆 x 🧮                                                                                                    |  |
| Ph                                               | nysical Config Desktop Program                                                                                                    | iming Attributes                                                                                                    |                                                                                                    |  |
| (                                                | • DHCP                                                                                                    | ⊖ Static                                                                                                    | DHCP request successful.                                                                                                    |  |
| IF                                               | PAddress                                                                                                    | 192.168.21.22                                                                                                    |                                                                                                    |  |
| s                                                | Subnet Mask                                                                                                    | 255.255.255.0                                                                                                    |                                                                                                    |  |
|                                                  | Default Gateway<br>DNS Server                                                                                                    | 192.168.21.1                                                                                                    |                                                                                                    |  |
| -F                                               | Pv6 Configuration                                                                                                    |                                                                                                    |                                                                                                    |  |
|                                                  | O DHCP O /                                                                                                    | Auto Config                                                                                                    |                                                                                                    |  |
| IF                                               | Pv6 Address                                                                                                    |                                                                                                    |                                                                                                    |  |
| E E                                              | .ink Local Address<br>Pv6 Gateway                                                                                                    | FE80::201:43FF:FEC2:3C92                                                                                                    |                                                                                                    |  |
| 15                                               | Pv6 DNS Server                                                                                                    |                                                                                                    |                                                                                                    |  |
| 8                                                | 302.1X                                                                                                    |                                                                                                    |                                                                                                    |  |
|                                                  | Use 802.1X Security                                                                                                    |                                                                                                    |                                                                                                    |  |
| A                                                | Authentication MD5                                                                                                    |                                                                                                    | · · · · · · · · · · · · · · · · · · ·                                                                                                    |  |
| P                                                | Password                                                                                                    |                                                                                                    | >                                                                                                    |  |
|                                                  |                                                                                                    |                                                                                                    | ulation                                                                                                    |  |
|                                                  | bp                                                                                                    |                                                                                                    |                                                                                                    |  |
|                                                  |                                                                                                    |                                                                                                    | *                                                                                                    |  |
|                                                  |                                                                                                    | 829                                                                                                    | 05:45 p.m. —                                                                                                    |  |
|                                                  |                                                                                                    |                                                                                                    | x <sup>4</sup> ^ 1 ( ( 1) ← ESP 26/05/2020                                                                                                    |  |
|                                                  |                                                                                                    | Autor: Fuente pro                                                                                                    | opia                                                                                                    |  |
| Verificar que                                    | la PC-A pued                                                                                                    | a hacer ping a la                                                                                                    | Exiteeee                                                                                                    |  |
| PC-C                                             | •                                                                                                    |                                                                                                    | EXILOSOS                                                                                                    |  |
|                                                  | Fi                                                                                                    | aura 14 Pina de PC                                                                                                    | -A a PC-C                                                                                                    |  |
|                                                  | 1 1                                                                                                    | jula i er ing de i e                                                                                                    |                                                                                                    |  |
| € F                                              | PC-A                                                                                                    |                                                                                                    | – – × 8:30:00                                                                                                    |  |
| Ph                                               | hysical Config Desktop Prograv                                                                                                    | nming Attributes                                                                                                    | ^                                                                                                    |  |
|                                                  | ommand Prompt                                                                                                    | -                                                                                                    | x                                                                                                    |  |
|                                                  |                                                                                                    |                                                                                                    |                                                                                                    |  |
|                                                  | Packet Tracer PC Command Line<br>C:\>ping 192.168.21.22                                                                                                    | 1.0                                                                                                    |                                                                                                    |  |
|                                                  | Pinging 192.168.21.22 with 32                                                                                                    | bytes of data:                                                                                                    |                                                                                                    |  |
|                                                  | Reply from 192.168.21.22: bytes=32 time=12ms TTL=128<br>Benly from 192.168.21.22: bytes=32 time=12ms TTL=128                                                                                                    |                                                                                                    |                                                                                                    |  |
|                                                  | Reply from 192.168.21.22: byte<br>Reply from 192.168.21.22: byte                                                                                                    | s=32 time=12ms TTL=128<br>s=32 time=15ms TTL=128                                                                                                    |                                                                                                    |  |
|                                                  | Reply from 192.168.21.22: byte<br>Reply from 192.168.21.22: byte<br>Reply from 192.168.21.22: byte<br>Reply from 192.168.21.22: byte                                                                                                    | s=32 time=12ms TTL=120<br>s=32 time=15ms TTL=120<br>s=32 time=13ms TTL=120<br>s=32 time<1ms TTL=120                                                                                                    |                                                                                                    |  |
|                                                  | Reply from 192.168.21.22: byte<br>Reply from 192.168.21.22: byte<br>Reply from 192.168.21.22: byte<br>Reply from 192.168.21.22: byte<br>Ping statistics for 192.168.21<br>Packets: Sant = 4 Receive                                                                                                    | <pre>prove time=12ms TTL=128 prove time=15ms TTL=128 prove time=15ms TTL=128 prove time&lt;1ms TTL=128 prove time&lt;1m</pre>          |                                                                                                    |  |
|                                                  | Apply from 192.168.21.22: byte<br>Reply from 192.168.21.22: byte<br>Reply from 192.168.21.22: byte<br>Reply from 192.168.21.22: byte<br>Part from 192.168.21.22: byte<br>Part from 192.168.21.22: byte<br>Part for Sent = 4, Receive<br>Approximate round trip times 1<br>Minimum = 0ms, Maximum = 1                                                                                                    | <pre>pr32 time=12ms TTL=128 s=32 time=15ms TTL=128 s=32 time=15ms TTL=128 s=32 time&lt;1ms TTL=128 22:</pre>                                                                                                    |                                                                                                    |  |
|                                                  | Reply from 192.168.21.22: byte<br>Reply from 192.168.21.22: byte<br>Reply from 192.168.21.22: byte<br>Reply from 192.168.21.22: byte<br>Plng statistics for 192.168.21<br>Packets: Sent = 4, Receive<br>Approximate round trip times i<br>Minimum = Oms, Maximum = 1<br>D:\>                                                                                                    | <pre>s=3 time=12ms TTL=128<br/>s=32 time=12ms TTL=128<br/>s=32 time=13ms TTL=128<br/>s=33 time&lt;1ms TTL=128<br/>.22:<br/>d = 4, Lost = 0 (0% loss),<br/>n milliseconds:<br/>nms, Average = 10ms</pre>                                                                                                    |                                                                                                    |  |
|                                                  | Reply from 192.168.21.22: byts<br>Reply from 192.168.21.22: byts<br>Reply from 192.168.21.22: byts<br>Reply from 192.168.21.22: byts<br>Plng statistics for 192.168.21<br>Packets: Sent = 4, Receive<br>Approximate round trip times i<br>Minimum = Oms, Maximum = 1<br>D:>>                                                                                                    | <pre>s=3 time=12ms TTL=128 s=32 time=13ms TTL=128 s=32 time=13ms TTL=128 .22: i = 4, Lost = 0 (0% loss), n milli=seconds: Ems, Average = 10ms</pre>                                                                                                    |                                                                                                    |  |
|                                                  | <pre>Reply from 192.160.21.22: byte<br/>Reply from 192.160.21.22: byte<br/>Reply from 192.163.21.22: byte<br/>Reply from 192.163.21.22: byte<br/>Ping statistics for 192.160.21<br/>Packets: Sent = 4, Receive<br/>Approximate round trip times i<br/>Minimum = 0ms, Maximum = 1<br/>C:\&gt;</pre>                                                                                                    | <pre>se3 time=12ms TTL=130<br/>s=32 time=13ms TTL=130<br/>s=32 time=13ms TTL=120<br/>s=32 time&lt;1ms TTL=120<br/>.22:<br/>d = 4, Lost = 0 (0% loss),<br/>n milli=seconds:<br/>sms, Average = 10ms</pre>                                                                                                    |                                                                                                    |  |
|                                                  | <pre>Reply from 192.168.21.22: byte<br/>Reply from 192.168.21.22: byte<br/>Reply from 192.168.21.22: byte<br/>Reply from 192.168.21.22: byte<br/>Ping statistics for 192.168.21<br/>Packets: Sent = 4, Receive<br/>Approximate round trip times 1<br/>Minimum = Oms, Maximum = 1<br/>5:\&gt;</pre>                                                                                                    | <pre>sr2time=l2ms TTL=128<br/>sr3time=l3ms TTL=128<br/>sr3time<l3ms ttl="128&lt;br">sr3time<l3ms ttl="128&lt;br">.22:<br/>d = 4, Lost = 0 (0% loss),<br/>n milli=seconds:<br/>Sms, Average = 10ms</l3ms></l3ms></pre>                                                                                                    |                                                                                                    |  |
|                                                  | <pre>Reply from 192.168.21.22: byte<br/>Reply from 192.168.21.22: byte<br/>Reply from 192.168.22: byte<br/>Reply from 192.168.21.22: byte<br/>Ping statistics for 192.168.21<br/>Packets: Sent = 4, Receive<br/>Approximate round tip times i<br/>Minimum = Oms, Maximum = 1<br/>C:\&gt;</pre>                                                                                                    | <pre>sr2 time=12ms TTL=128<br/>sr22 time=13ms TTL=128<br/>sr32 time=13ms TTL=128<br/>sr32 time(ins TTL=128<br/>.22:<br/>d = 4, Lost = 0 (0% loss),<br/>imill1-seconds:<br/>Sms, Average = 10ms</pre>                                                                                                    |                                                                                                    |  |
|                                                  | <pre>Reply from 192.168.21.22: byte<br/>Reply from 192.168.21.22: byte<br/>Reply from 192.168.21.22: byte<br/>Paper statistics for 192.168.21<br/>Packets: Sant = 4, Receive<br/>Approximate round trip time i<br/>Minimum = Oms, Maximum = 1<br/>C:\&gt;</pre>                                                                                                    | <pre>sel2 time=12ms TTL=128<br/>s=22 time=15ms TTL=128<br/>s=32 time&lt;1ms TTL=128<br/>s=32 time&lt;1ms TTL=128<br/>.22:<br/>d = 4, Lost = 0 (0% loss),<br/>milli-seconds:<br/>5ms, Average = 10ms</pre>                                                                                                    |                                                                                                    |  |
|                                                  | <pre>Reply from 192.168.21.22: byte<br/>Reply from 192.168.21.22: byte<br/>Reply from 192.168.21.22: byte<br/>Pang statistics for 192.168.21<br/>Rackets: Sent = 4, Receive<br/>Approximate round trip times i<br/>Minimum = Oms, Maximum = 1<br/>C:\&gt;</pre>                                                                                                    | <pre>se2 time=12ms TTL=128 se32 time=15ms TTL=128 se32 time=15ms TTL=128 se32 time&lt;1ms TTL=128 .22: d = 4, Lost = 0 (0% loss), n mili=seconds: 5ms, Average = 10ms</pre>                                                                                                    | ation,                                                                                                    |  |
|                                                  | Reply from 192.168.21.22: byte       Reply from 192.168.21.22: byte       Reply from 192.168.21.22: byte       Party from 192.168.21.22: byte       Party statistics for 192.168.21       Party statistics for 192.168.21       Party statistics for 192.168.21       Party from 192.168.21       Party from 19                                                                                                    | <pre>% 2011<br/>% 2011<br/>% 2011<br/>% 2011<br/>% 2011<br/>% 2011</pre>                                                                                                    |                                                                                                    |  |
|                                                  | <pre>Reply from 192.168.21.22: byte<br/>Reply from 192.168.21.22: byte<br/>Reply from 192.168.21.22: byte<br/>Party statistics for 192.168.22<br/>Packets: Sant = 4, Receive<br/>Approximate round trip times i<br/>Minimum = Oms, Maximum = 1<br/>21:&gt;<br/>70<br/>80<br/>9780000 Provent 1841_2020001 20201</pre>                                                                                                    | <pre>set2 time=12ms TTL=128 s=32 time=15ms TTL=128 s=32 time=15ms TTL=128 s=32 time&lt;1ms TTL=128 .22: d = 4, Lost = 0 (0% loss), n milli=seconds: 5ms, Average = 10ms  % 2011 </pre>                                                                                                    | ation,                                                                                                    |  |
| г<br>т<br>т<br>т                                 | Reply from 192.168.21.22: byte<br>Reply from 192.168.21.22: byte<br>Reply from 192.168.21.22: byte<br>Paply from 192.168.21.22: byte<br>Ding statistics for 192.168.21<br>Packets: Sent = 4, Receive<br>Approximate round trip times i<br>Minimum = Oms, Maximum = 1<br>27:\>                                                                                                    | 8/ 2011<br>8/2 2 time=15ms TTL=128<br>8/3 2 time=15ms TTL=128<br>8/3 2 time=15ms TTL=128<br>8/3 2 time=15ms TTL=128<br>22:<br>1 = 4, Lost = 0 (04 loss),<br>n milliseconds:<br>5/ms, Average = 10ms<br>8/ 2011<br>8/ 2011                                                                                                    |                                                                                                    |  |
|                                                  | Reply from 192.168.21.22: byte<br>Reply from 192.168.21.22: byte<br>Reply from 192.168.21.22: byte<br>Paply from 192.168.21.22: byte<br>Ding statistics for 192.168.21<br>Packets: Sent = 4, Receive<br>Approximate round trip times i<br>Minimum = Oms, Maximum = 1<br>Silv>                                                                                                    | <pre>8:2 time=12ms TTL=128 s=32 time=15ms TTL=128 s=32 time=15ms TTL=128 s=32 time&lt;1ms TTL=128 .22: d = 4, Lost = 0 (0% loss), n milliseconds: Sms, Average = 10ms 8 [mm] 8 [mm]</pre>                                                                                                    | x         x         <                                                                                                    |  |
|                                                  | Reply from 192.168.21.22: byte<br>Reply from 192.168.21.22: byte<br>Reply from 192.168.21.22: byte<br>Paply from 192.169.21.22: byte<br>Ping statistics for 192.168.21<br>Packets: Sent = 4, Receive<br>Approximate round trip times i<br>Minimum = Oms, Maximum = 1<br>Silv>                                                                                                    | 829 time:lam TTL-128<br>839 time:lam TTL-128<br>839 time:lam TTL-128                                                                                           | رون<br>پرد<br>پرد<br>پرد<br>پرد<br>پرد<br>پرد<br>پرد<br>پرد<br>پرد<br>پرد                                                                                                    |  |
| Utilizar un nav                                  | Reply from 192.168.21.22: byte<br>Reply from 192.168.21.22: byte<br>Reply from 192.168.21.22: byte<br>Reply from 192.168.21.22: byte<br>Plang statistics for 192.168.21<br>Packets: Sent = 4, Receive<br>Approximate round trip times 1<br>Minimum = Oms, Maximum = 1<br>5:1><br>5:1><br>5:1 | <pre>sel: time=lins TTL=138 sel: time=lins TTL=138 sel: time=lins TTL=138 sel: time=lins TTL=138 sel: time<li>time<li>time<li>time<li>time<li>time<li>time<li>time<li>time<li>time<li>time<li>time<li>time<li>time<li>time</li> </li></li></li></li></li></li></li></li></li></li></li></li></li></pre>                                                                                                    | ی<br>ی<br>ی<br>ی<br>ی<br>ی<br>ی<br>ی<br>ی<br>ی<br>ی<br>ی<br>ی<br>ی                                                                                                    |  |
| Utilizar un nav<br>Internet par                  | Reply from 192_168_21_22: byte<br>Reply from 192_168_21_22: byte<br>Reply from 192_168_21_22: byte<br>Reply from 192_168_21_22: byte<br>Parts statistics for 192_168_22<br>Packets: Sent = 4, Receive<br>Approximate round trip times i<br>Minimum = 0ms, Maximum = 1<br>21.><br>Top<br>20. PRAME Proves 1841 200000 2011<br>(e) PRAME Proves 1841 200000 2011<br>(c) PRAME Proves 1841 200000 2011<br>(c) PRAME PROVES 1841 200000 2011<br>(c) PRAME PROVES 1841 200000 2011<br>(c) PRAME PROVES 1841 200000 2011<br>(c) PRAME PROVES 1841 200000 2011<br>(c) PRAME PROVES 1841 200000 2011<br>(c) PRAME PROVES 1841 2000000 2011<br>(c) PRAME PROVES 1841 200000 2011<br>(c) PRAME PROVES 1841 200000 2011<br>(c) PRAME PROVES 1841 200000 2011<br>(c) PRAME PROVES 1841 200000 2011<br>(c) PRAME PROVES 1841 200000 2011<br>(c) PRAME PROVES 1841 200000 2011<br>(c) PRAME PROVES 1841 200000 2011<br>(c) PRAME PROVES 1841 200000 2011<br>(c) PRAME PROVES 1841 200000 2011<br>(c) PRAME PROVES 1841 200000 2011<br>(c) PRAME PROVES 1841 201000 2011<br>(c) PRAME PROVES 1841 2010000 2011<br>(c) PRAME PROVES 1841 2010000000000000000000000000000000000                                                                                                    | events and the servidor web                                                                                                    | د<br>د<br>د<br>د<br>د<br>د<br>د<br>د<br>د<br>د<br>د<br>د<br>د<br>د                                                                                                    |  |
| Utilizar un nav<br>Internet par<br>(209.165.200. | Reply from 192.168.21.22: byte<br>Reply from 192.168.21.22: byte<br>Reply from 192.168.21.22: byte<br>Reply from 192.168.21.22: byte<br>Parts statistics for 195.168.22:<br>Packets: Sant = 4, Receive<br>Approximate round trip times i<br>Minimum = Oms, Maximum = 1<br>21.><br>Top<br>200 Prease Premer 1841 202000 2021<br>(egador web en<br>a acceder a<br>229) Iniciar ses                                                                                                    | <pre>set2 time=12ms TTL=138 set2 time=15ms TTL=138 set2 time=15ms TTL=128 set2 time=1ms TTL=128 set2 time&lt;1ms TTL=128 set2 time&lt;1ms</pre> | م الله (شرع) ه الله (ع) الله الله (م) الله الله (م) الله الله (م) الله الله (م) الله (م) (م) (م) (م) (م) (م) (م) (م) (م) (م) |  |

| Figura 15 Acceso al servid                              | or web (209.165.200.229)                             |
|---------------------------------------------------------|------------------------------------------------------|
| 🤻 Servidor de Internet                                  | - 🗆 X                                                |
| Physical Config Services Desktop Programming Attributes |                                                      |
| Web Browser                                             |                                                      |
| < > URL http://209.165.200.229                          | Go Stop                                              |
| Service Parat Compation                                 | ^                                                    |
| Server Reset Connection                                 |                                                      |
|                                                         |                                                      |
|                                                         |                                                      |
|                                                         |                                                      |
|                                                         |                                                      |
|                                                         |                                                      |
|                                                         |                                                      |
|                                                         |                                                      |
|                                                         |                                                      |
|                                                         |                                                      |
|                                                         |                                                      |
| . C                                                     | > v                                                  |
| Тор                                                     | Realtime Simulation                                  |
|                                                         |                                                      |
| 1240 PT-Router PT-Empty 1841 2620004 262104 2811        | 1                                                    |
|                                                         | >                                                    |
| 2620XM                                                  | 0                                                    |
|                                                         | ጸ <sup>ኛ</sup> ^ 🖼 🥻 🕼 🕋 ESP <sub>26/05/2020</sub> 📆 |
| Autor: Fuel                                             | nte propia                                           |

### Parte 6: Configurar NTP

Con esta configuración es un protocolo para la sincronización de cada reloj entre dispositivos, el router R2 maneja un NTP maestro 5 y el router R1 es un cliente de R2, con esto, NTP controla las latencias. Para ellos se realiza la configuracion en la tabla a continuación:

| Tabla 20 Configuración N | ITP |
|--------------------------|-----|
|--------------------------|-----|

| Elemento o tarea de configuración                                           | Especificación                   |
|-----------------------------------------------------------------------------|----------------------------------|
| Ajuste la fecha y hora en R2.                                               | R2#clock set 09:00:00 5 Mar 2016 |
| Configure R2 como un maestro NTP.                                           | R2(config)#ntp master 5          |
| Configurar R1 como un cliente NTP.                                          | R1(config)#ntp server 172.16.1.2 |
| Configure R1 para actualizaciones de<br>calendario periódicas con hora NTP. | R1(config)#ntp update-calendar   |
| Verifique la configuración de NTP en R1.                                    | R1(config)#do show ntp status    |

| Figura 16 Configuración de NTP en R1                                                                                               |
|----------------------------------------------------------------------------------------------------|
| - □ ×                                                                                                    |
| Physical Config CLI Attributes                                                                                                    |
| IOS Command Line Interface                                                                                                    |
| User Access Verification                                                                                                    |
| Password:                                                                                                    |
| Ri>enable                                                                                                    |
| Password:<br>Rl‡configure terminal                                                                                                 |
| Enter configuration commands, one per line. End with CNTL/Z.<br>R1(config)thms perver 172 16.1.2                                   |
| R1(config) #ntp update-calendar                                                                                                    |
| Rl(config)#show ntp associations                                                                                                   |
| Invalid input detected at 'o' marker.                                                                                              |
| R1(config)#do show ntp status                                                                                                    |
| Clock is synchronized, stratum 6, reference is 172.16.1.2<br>nominal freq is 250.0000 Hz, actual freq is 249.9990 Hz, precision is |
| 2**24                                                                                                    |
| clock offset is -6.00 msec, root delay is 12.00 msec                                                                               |
| root dispersion is 10.08 msec, peer dispersion is 0.12 msec.                                                                       |
| 0.000001193 s/s system poll interval is 4, last update was 2 sec ago.                                                              |
| R1(config)#                                                                                                    |
| Ctri+F6 to exit CLI focus Copy Paste                                                                                               |
|                                                                                                    |
| Пор                                                                                                    |
| Realtime 🚊 Simulation                                                                                                    |
|                                                                                                    |
| 1240 Preuze Prénzy 1841 20000 2010 2011                                                                                            |
| 4                                                                                                    |
| 819HGW                                                                                                    |
| 🍅 🖭 🛷 😕 🥐 R ^ 📾 🖟 (1)) 🛥 ESP 02205 p.m.                                                                                            |
| Autor: Fuente propia                                                                                                    |

### Parte 7: Configurar y verificar las listas de control de acceso (ACL)

### Paso 1: Restringir el acceso a las líneas VTY en el R2

En esta parte restringimos las líneas VTY en el router R2, logrando acceso remoto desde el modo EXEC desde el router R1 con esta línea, se realiza los pasos que se ven a continuación en la tabla y posteriormente verificamos su funcionamiento que se evidencian en las imágenes continuas:

Tabla 21 Configuración y verificación de las listas de control de acceso (ACL)

| Elemento o tarea de<br>configuración                                                                               | Especificación                                                                             |
|----------------------------------------------------------------------------------------------------|--------------------------------------------------------------------------------------------|
| Configurar una lista de acceso<br>con nombre para permitir que<br>solo R1 establezca una<br>conexión Telnet con R2 | R2(config)#ip access-list standard ADMIN-MGT<br>R2(config-std-nacl)#permit host 172.16.1.1 |
| Aplicar la ACL con nombre a las<br>líneas VTY                                                                      | R2(config)#line vty 0 15<br>R2(config-line)#access-class ADMIN-MGT in                      |
| Permitir acceso por Telnet a las<br>líneas de VTY                                                                  | R2(config-line)#transport input telnet                                                     |
| Verificar que la ACL funcione como se espera                                                                       | R1#telnet 172.16.1.2                                                                       |

| Figura 17 In                                                                                                    | ngreso a R1 mediante Telnet                                                                 |  |
|----------------------------------------------------------------------------------------------------|---------------------------------------------------------------------------------------------|--|
| <b>₩</b> R1                                                                                                    | - 🗆 X                                                                                       |  |
| Physical Config <u>CL1</u> Attributes<br>IOS Command Line I<br>\$LINK-5-CHANGED: Interface Serial0/0/0,<br>\$LINEPROTO-5-UPDOWN: Line protocol on In<br>state to up<br>se prohbe el acceso no autorizado<br>User Access Verification<br>Password:<br>Rl>enable<br>Password:<br>Rltelnet 172.16.1.2<br>Trying 172.16.1.2Opense prohbe el ac | e inierface<br>, changed state to up<br>Interface Serial0/0/0, changed acceso no autorizado |  |
| Password:                                                                                                    | reign host]                                                                                 |  |
| Пор                                                                                                    | Realtime 🕒 Simulation                                                                       |  |
| FRAME FERRY 1941 2600% 2011                                                                                                    |                                                                                             |  |
| 2811                                                                                                    | 10-50 a m                                                                                   |  |
|                                                                                                    | ላ ነው ወደም በ2008ጠር ላይ<br>מואר איז איז איז איז איז איז איז איז איז איז                         |  |

### Figura 18 Acceso rechazado desde el R3 por Telnet

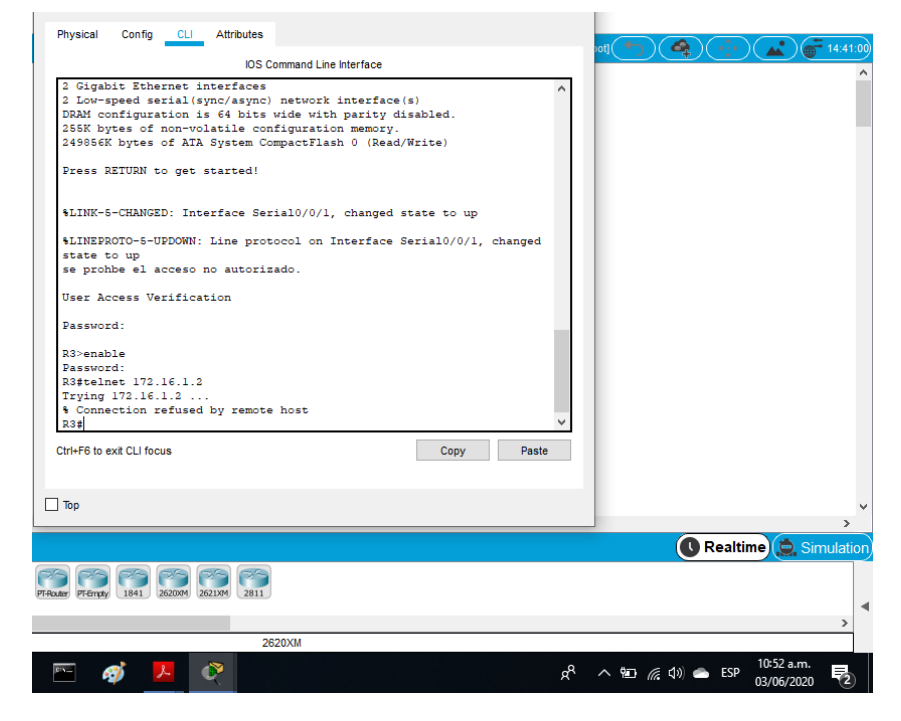

Autor: Fuente propia

# Paso 2: Introducir el comando de CLI adecuado que se necesita para mostrar lo siguiente

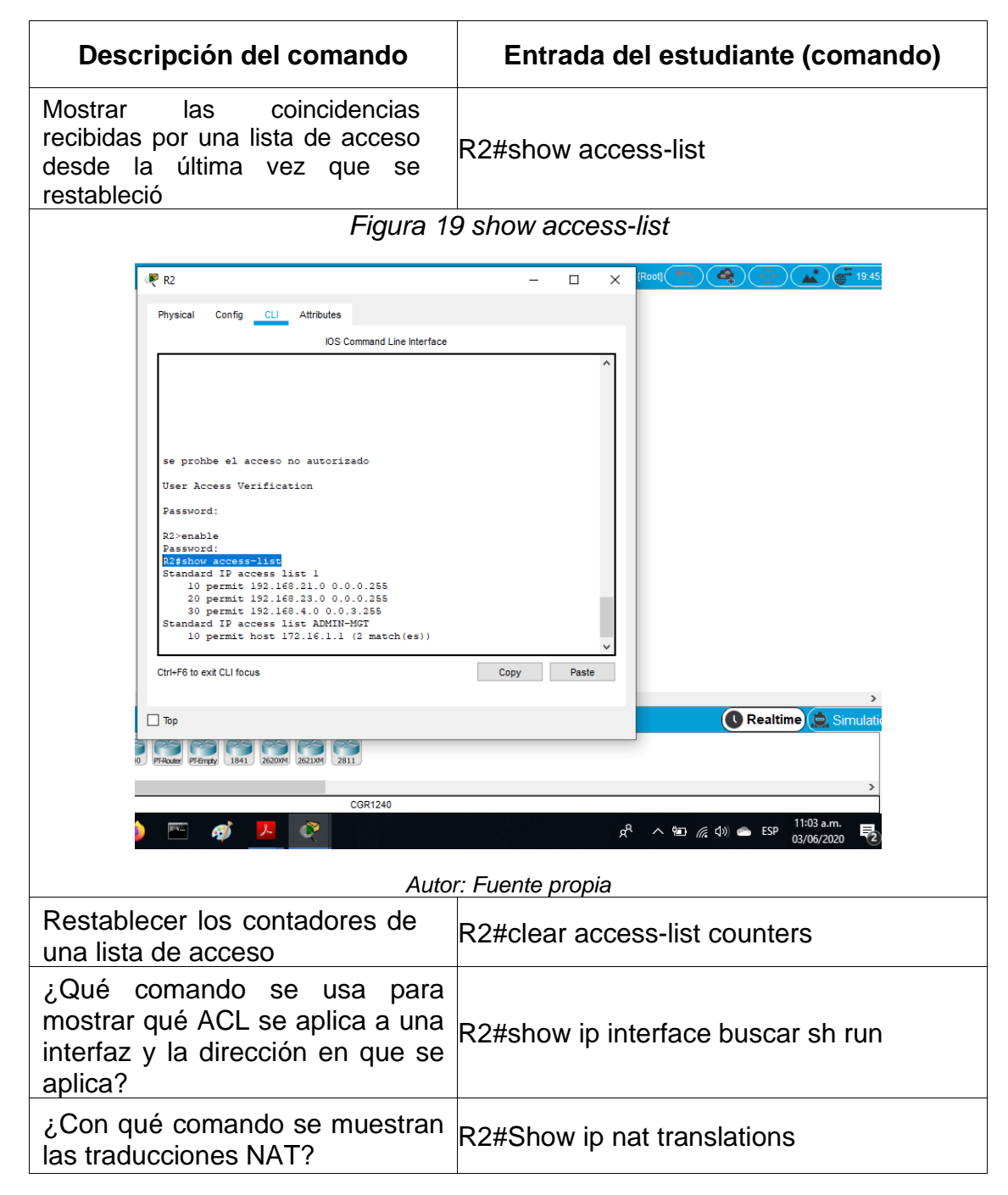

Tabla 22 Verificación mediante el comando de CLI

| Figura 20 Show ip nat translations                                                                                                    |
|----------------------------------------------------------------------------------------------------|
|                                                                                                    |
| Physical Config CLI Attributes                                                                                                    |
| IOS Command Line Interface                                                                                                    |
| se prohbe el acceso no autorizado                                                                                                    |
| Password:                                                                                                    |
| R2>enable Password:                                                                                                    |
| Kufsnow access-list<br>Standard IP access list 1<br>10 permit 192.168.21.0 0.0.0.255                                                         |
| 20 permit 192.160.23.0 0.0.0.255<br>30 permit 192.168.4.0 0.0.3.255<br>Standard IP access List AMMIN-MGT                                     |
| 10 permit host 172.16.1.1 (2 match(es))                                                                                                    |
| Zifclear access-list counters<br>ZifShow ip nat translations                                                                                 |
| global 209.165.200.229 10.10.10.10                                                                                                    |
| R2# V                                                                                                    |
| Ctrl+F6 to exit CLI focus Copy Paste                                                                                                    |
| Top     Construction                                                                                                    |
| 7Four 7Forty 1941 252004 2211                                                                                                    |
|                                                                                                    |
|                                                                                                    |
|                                                                                                    |
| Autor: Fuente propia                                                                                                    |
| ¿Qué comando se utiliza para<br>eliminar las traducciones de NAT R2#clear ip nat translation                                                 |
| dinamicas?                                                                                                    |
| Figura 2 i Clear ip hat translation                                                                                                    |
|                                                                                                    |
| Physical Config CLI Attributes                                                                                                    |
| IOS Command Line Interface                                                                                                    |
| Password:                                                                                                    |
| R2>enable<br>Password:<br>R2fshow access-list                                                                                                |
| Standard IP access list 1<br>10 permit 192.160.21.0 0.0.0.255                                                                                |
| 30 permit 192.160.43.0 0.0.3.255<br>Standard IP access list ADMIN-MGT                                                                        |
| 10 permit host 172.16.1.1 (2 match(es))<br>R2#                                                                                               |
| R2#Show ip nat translations                                                                                                    |
| Pro         Inside         Global         Outside         Outside         Outside           qlobal          209.165.200.229         10.10.10 |
| R2#clear ip nat translation                                                                                                    |
| R2#clear ip nat translation * v                                                                                                    |
| Ctri+F6 to exit CLI focus Copy Paste                                                                                                    |
|                                                                                                    |
|                                                                                                    |
| □ [FFebaueri [FFemps/ [1841] 2222004] [222204] [2811] 4                                                                                      |
| 1841                                                                                                    |
| ) 🗠 🧭 📙 😋 R <sup>R</sup> ~ 🐿 <i>(k</i> , 4)) 🛳 ESP (11:43-00)                                                                                |
| Autor: Evente propia                                                                                                    |

### **ESCENARIO 2**

Una empresa posee sucursales distribuidas en las ciudades de Bogotá y Medellín, en donde el estudiante será el administrador de la red, el cual deberá configurar e interconectar entre sí cada uno de los dispositivos que forman parte del escenario, acorde con los lineamientos establecidos para el direccionamiento IP, protocolos de enrutamiento y demás aspectos que forman parte de la topología de red.

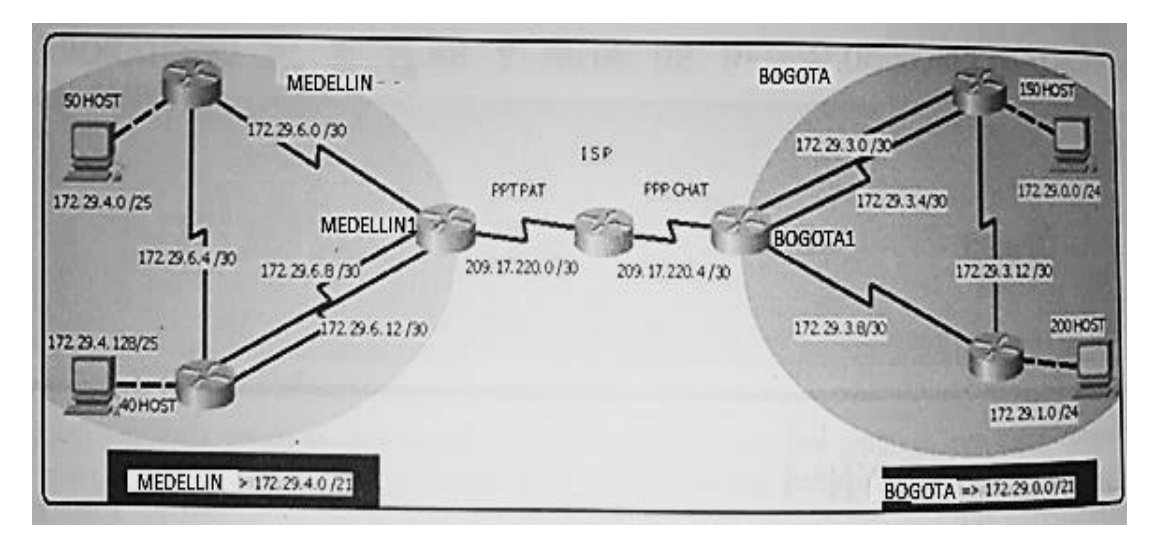

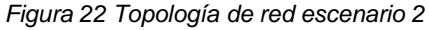

Este escenario plantea el uso de OSPF como protocolo de enrutamiento, considerando que se tendrán rutas por defecto redistribuidas; asimismo, habilitar el encapsulamiento PPP y su autenticación.

Los ROUTERS Bogota2 y medellin2 proporcionan el servicio DHCP a su propia red LAN y a los ROUTERS 3 de cada ciudad.

Debe configurar PPP en los enlaces hacia el ISP, con autenticación.

Debe habilitar NAT de sobrecarga en los routers Bogota1 y medellin1.

### Desarrollo

Iniciamos realizando las diferentes rutinas de diagnóstico para dejar los equipos listos para su configuración, asignamos nombres de equipos, claves de seguridad, encriptación de contraseñas y mensajes de acceso no autorizado en cada equipo.

A continuación, indican los comandos utilizados para llevar a cabo la iniciación correspondiente:

#### ISP

Router>enable Router#configure terminal Router(config)#no ip domain-lookup Router(config)#hostname ISP ISP(config)#enable secret class ISP(config)#line console 0 ISP(config-line)#password cisco ISP(config-line)#login ISP(config-line)#line vty 0 15 ISP(config-line)#password cisco ISP(config-line)#password cisco ISP(config-line)#service password-encryption ISP(config-line)#service password-encryption

En los demás routers la configuración es igual solo cambian los hostname.

Router(config)#hostname Medellin1 Router(config)#hostname Medellin2 Router(config)#hostname Medellin3 Router(config)#hostname Bogota1 Router(config)#hostname Bogota2 Router(config)#hostname Bogota3

En la siguiente ilustración de muestra cómo se realizar la conexión física de los equipos con base en la topología de red y de acuerdo con las especificaciones planteadas.

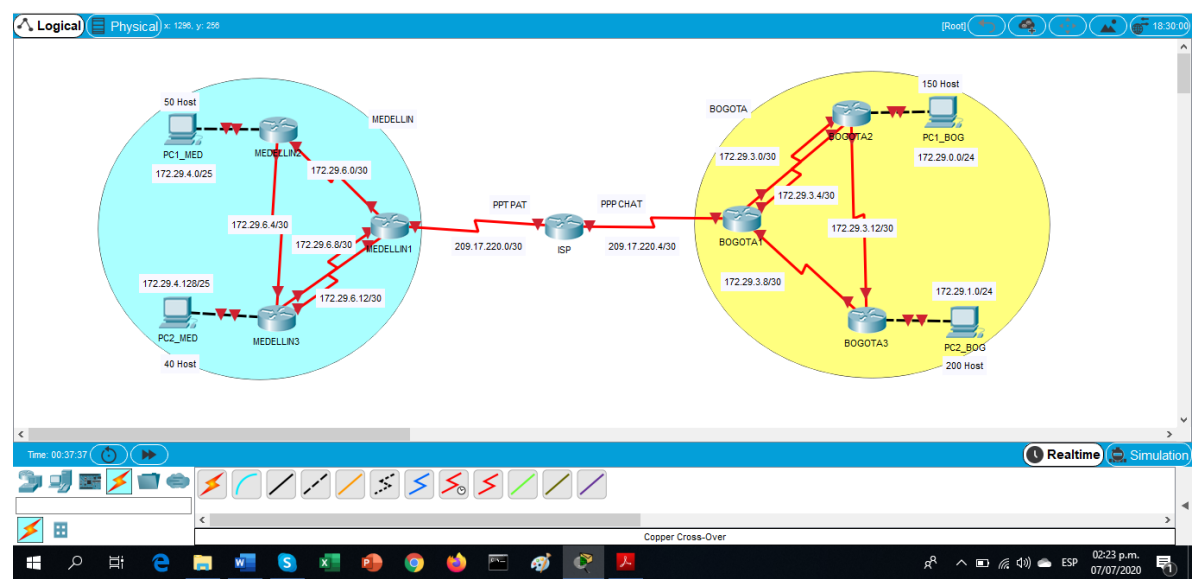

Figura 23 Topología de red realizada en PKT

Autor: Fuente propia

Para facilitar el trabajo se plantea la siguiente tabla con las diferentes interfaces y sus respectivos direccionamientos y así llevar a cabo la configuracion correcta de los equipos a trabajar.

| Dispositivo     | Interfaz | Conexión a | Dirección IP | Mascara de      | Gateway        |
|-----------------|----------|------------|--------------|-----------------|----------------|
|                 |          |            |              | Subred          | predeterminado |
|                 | S0/0/0   | ISP        | 209.17.220.2 | 255.255.255.252 | N/A            |
| Medellín1       | S0/0/1   | Medellín2  | 172.29.6.1   | 255.255.255.252 | N/A            |
| Medeiiiii       | S0/1/0   | Medellín3  | 172.29.6.9   | 255.255.255.252 | N/A            |
|                 | S0/1/1   | Medellín3  | 172.29.6.13  | 255.255.255.252 | N/A            |
|                 | S0/0/0   | Medellín1  | 172.29.6.2   | 255.255.255.252 | N/A            |
| Medellín2       | S0/0/1   | Medellín3  | 172.29.6.5   | 255.255.255.252 | N/A            |
|                 | G0/0     | PC1_MED    | 172.29.4.1   | 255.255.255.128 | N/A            |
|                 | S0/0/0   | Medellín1  | 172.29.6.10  | 255.255.255.252 | N/A            |
| Modellín?       | S0/0/1   | Medellín2  | 172.29.6.6   | 255.255.255.252 | N/A            |
| Medenins        | S0/1/0   | Medellín1  | 172.29.6.14  | 255.255.255.252 | N/A            |
|                 | G0/0     | PC2_MED    | 172.29.4.129 | 255.255.255.128 | N/A            |
| Bogotá1         | S0/0/0   | ISP        | 209.17.220.6 | 255.255.255.252 | N/A            |
|                 | S0/0/1   | Bogota2    | 172.29.3.1   | 255.255.255.252 | N/A            |
|                 | S0/1/0   | Bogota3    | 172.29.3.9   | 255.255.255.252 | N/A            |
|                 | S0/1/1   | Bogota2    | 172.29.3.5   | 255.255.255.252 | N/A            |
|                 | S0/0/0   | Bogota1    | 172.29.3.2   | 255.255.255.252 | N/A            |
| <b>Begeté</b> 2 | S0/0/1   | Bogota3    | 172.29.3.13  | 255.255.255.252 | N/A            |
| Бодогаг         | S0/1/0   | Bogota1    | 172.29.3.6   | 255.255.255.252 | N/A            |
|                 | G0/0     | PC1_BOG    | 172.29.0.1   | 255.255.255.0   | N/A            |
|                 | S0/0/0   | Bogota1    | 172.29.3.10  | 255.255.255.252 | N/A            |
| Bogotá3         | S0/0/1   | Bogota2    | 172.29.3.14  | 255.255.255.252 | N/A            |
|                 | G0/0     | PC2_BOG    | 172.29.1.1   | 255.255.255.0   | N/A            |
| IED             | S0/0/0   | Medellín1  | 209.17.220.1 | 255.255.255.252 | N/A            |
| 135             | S0/0/1   | Bogota1    | 209.17.220.5 | 255.255.255.252 | N/A            |
| PC1_MED         | Fa0      | Medellín2  | DHCP         | 255.255.255.128 | 172.29.4.1     |
| PC2_MED         | Fa0      | Medellín3  | DHCP         | 255.255.255.128 | 172.29.4.129   |
| PC1_BOG         | Fa0      | Bogota2    | DHCP         | 255.255.255.0   | 172.29.0.1     |
| PC2_BOG         | Fa0      | Bogota3    | DHCP         | 255.255.255.0   | 172.29.1.1     |

Tabla 23 Direccionamiento interfaz routers

Con base en la tabla continuamos realizando las configuraciones en los distintos equipos con sus respectivas características planteadas:

#### Configuración de direccionamiento en interfaz de cada router.

Medellin1#configure terminal Medellin1(config)#int s0/0/0 Medellin1(config-if)#description Conexion a ISP Medellin1(config-if)#ip address 209.17.220.2 255.255.255.252 Medellin1(config-if)#clock rate 128000 Medellin1(config-if)#no shutdown Medellin1(config-if)#int s0/0/1 Medellin1(config-if)#description Conexion a Medellin2 Medellin1(config-if)#ip address 172.29.6.1 255.255.255.252 Medellin1(config-if)#clock rate 128000 Medellin1(config-if)#no shutdown Medellin1(config-if)#int s0/1/0 Medellin1(config-if)#description Conexion a Medellin3 Medellin1(config-if)#ip address 172.29.6.9 255.255.255.252 Medellin1(config-if)#clock rate 128000 Medellin1(config-if)#no shutdown Medellin1(config-if)#int s0/1/1 Medellin1(config-if)#description Conexion a Medellin3 Medellin1(config-if)#ip address 172.29.6.13 255.255.255.252 Medellin1(config-if)#clock rate 128000 Medellin1(config-if)#no shutdown Medellin1(config-if)#

Medellin2(config)#int s0/0/0 Medellin2(config-if)#description Conexion a Medellin1 Medellin2(config-if)#ip address 172.29.6.2 255.255.255.252 Medellin2(config-if)#clock rate 128000 Medellin2(config-if)#no shutdown Medellin2(config-if)#int s0/0/1 Medellin2(config-if)#description Conexion a Medellin3 Medellin2(config-if)#ip address 172.29.6.5 255.255.255.252 Medellin2(config-if)#clock rate 128000 Medellin2(config-if)#no shutdown Medellin2(config-if)#int g0/0 Medellin2(config-if)#description Conexion a PC1\_MED Medellin2(config-if)#ip address 172.29.4.1 255.255.128 Medellin2(config-if)#no shutdown

Medellin3(config)#int s0/0/0 Medellin3(config-if)#description Conexion a Medellin1 Medellin3(config-if)#ip address 172.29.6.10 255.255.255.252 Medellin3(config-if)#clock rate 128000 Medellin3(config-if)#no shutdown Medellin3(config-if)#int s0/0/1 Medellin3(config-if)#description Conexion a Medellin2 Medellin3(config-if)#ip address 172.29.6.6 255.255.255.252 Medellin3(config-if)#clock rate 128000 Medellin3(config-if)#no shutdown Medellin3(config-if)#int s0/1/0 Medellin3(config-if)#description Conexion a Medellin1 Medellin3(config-if)#description Conexion a Medellin1 Medellin3(config-if)#ip address 172.29.6.14 255.255.255.252 Medellin3(config-if)#clock rate 128000 Medellin3(config-if)#no shutdown Medellin3(config-if)#int g0/0 Medellin3(config-if)#description Conexion a PC2\_MED Medellin3(config-if)#ip address 172.29.4.129 255.255.255.128 Medellin3(config-if)#ip address 172.29.4.129 255.255.128

Bogota1(config)#int s0/0/0 Bogota1(config-if)#description Conexion a ISP Bogota1(config-if)#ip address 209.17.220.6 255.255.255.252 Bogota1(config-if)#clock rate 128000 Bogota1(config-if)#no shutdown Bogota1(config-if)#int s0/0/1 Bogota1(config-if)#description Conexion a Bogota2 Bogota1(config-if)#ip address 172.29.3.1 255.255.255.252 Bogota1(config-if)#clock rate 128000 Bogota1(config-if)#no shutdown Bogota1(config-if)#int s0/1/0 Bogota1(config-if)#description Conexion a Bogota3 Bogota1(config-if)#ip address 172.29.3.9 255.255.255.252 Bogota1(config-if)#clock rate 128000 Bogota1(config-if)#no shutdown Bogota1(config-if)#int s0/1/1 Bogota1(config-if)#description Conexion a Bogota2 Bogota1(config-if)#ip address 172.29.3.5 255.255.255.252 Bogota1(config-if)#clock rate 128000 Bogota1(config-if)#no shutdown

Bogota2(config)#int s0/0/0 Bogota2(config-if)#description Conexion a Bogota1 Bogota2(config-if)#ip address 172.29.3.2 255.255.255.252 Bogota2(config-if)#clock rate 128000 Bogota2(config-if)#no shutdown Bogota2(config-if)#int s0/0/1 Bogota2(config-if)#description Conexion a Bogota3 Bogota2(config-if)#ip address 172.29.3.13 255.255.252 Bogota2(config-if)#clock rate 128000 Bogota2(config-if)#no shutdown Bogota2(config-if)#int s0/1/0 Bogota2(config-if)#description Conexion a Bogota1 Bogota2(config-if)#ip address 172.29.3.6 255.255.255.252 Bogota2(config-if)#clock rate 128000 Bogota2(config-if)#no shutdown Bogota2(config-if)#int g0/0 Bogota2(config-if)#description Conexion a PC1 BOG Bogota2(config-if)#ip address 172.29.0.1 255.255.255.0 Bogota2(config-if)#no shutdown Bogota3(config)#int s0/0/0 Bogota3(config-if)#description Conexion a Bogota1 Bogota3(config-if)#ip address 172.29.3.10 255.255.255.252 Bogota3(config-if)#clock rate 128000 Bogota3(config-if)#no shutdown Bogota3(config-if)#int s0/0/1 Bogota3(config-if)#description Conexion a Bogota2 Bogota3(config-if)#ip address 172.29.3.14 255.255.255.252 Bogota3(config-if)#clock rate 128000 Bogota3(config-if)#no shutdown Bogota3(config-if)#int g0/0 Bogota3(config-if)#description Conexion a PC2 BOG Bogota3(config-if)#ip address 172.29.1.1 255.255.255.0 Bogota3(config-if)#no shutdown

ISP(config)#int s0/0/0 ISP(config-if)#description Conexion a Medellin1 ISP(config-if)#ip address 209.17.220.1 255.255.255 ISP(config-if)#clock rate 128000 ISP(config-if)#no shutdown ISP(config-if)#int s0/0/1 ISP(config-if)#description Conexion a Bogota1 ISP(config-if)#ip address 209.17.220.5 255.255.255 ISP(config-if)#ip address 209.17.220.5 255.255.255 ISP(config-if)#clock rate 128000 ISP(config-if)#no shutdown

### Parte 1: Configuración del enrutamiento

En esta parte se realiza la configuración del enrutamiento en la red usando el protocolo OSPF versión 2, declaramos la red principal, desactivamos la sumarización automática en cada router exceptuando el router ISP. Tal como se muestra en las siguientes líneas de comando:

Medellin1(config)#router ospf 1 Medellin1(config-router)#router-id 1.1.1.1 Medellin1(config-router)#net 172.29.6.0 0.0.0.3 area 0 Medellin1(config-router)#net 172.29.6.8 0.0.0.3 area 0 Medellin1(config-router)#net 172.29.6.12 0.0.0.3 area 0

Medellin2(config)#router ospf 1 Medellin2(config-router)#router-id 2.2.2.2 Medellin2(config-router)#net 172.29.4.0 0.0.0.255 area 0 Medellin2(config-router)#net 172.29.6.0 0.0.0.3 area 0 Medellin2(config-router)#net 172.29.6.4 0.0.0.3 area 0

Medellin3(config)#router ospf 1 Medellin3(config-router)#router-id 3.3.3.3 Medellin3(config-router)#net 172.29.4.128 0.0.0.255 area 0 Medellin3(config-router)#net 172.29.6.4 0.0.0.3 area 0 Medellin3(config-router)#net 172.29.6.8 0.0.0.3 area 0 Medellin3(config-router)#net 172.29.6.12 0.0.0.3 area 0

Bogota1(config)#router ospf 1 Bogota1(config-router)#router-id 4.4.4.4 Bogota1(config-router)#net 172.29.3.0 0.0.0.3 area 0 Bogota1(config-router)#net 172.29.3.4 0.0.0.3 area 0 Bogota1(config-router)#net 172.29.3.8 0.0.0.3 area 0

Bogota2(config)#router ospf 1 Bogota2(config-router)#router-id 5.5.5.5 Bogota2(config-router)#net 172.29.0.0 0.0.0.255 area 0 Bogota2(config-router)#net 172.29.3.0 0.0.0.3 area 0 Bogota2(config-router)#net 172.29.3.4 0.0.0.3 area 0 Bogota2(config-router)#net 172.29.3.12 0.0.0.3 area 0

Bogota3(config)#router ospf 1 Bogota3(config-router)#router-id 6.6.6.6 Bogota3(config-router)#net 172.29.1.0 0.0.0.255 area 0 Bogota3(config-router)#net 172.29.3.8 0.0.0.3 area 0 Bogota3(config-router)#net 172.29.3.12 0.0.0.3 area 0

Configuramos los routers Bogota1 y Medellín con una ruta por defecto hacia el ISP y, que a su vez, reparta en las publicaciones de OSPF, como se indica en las siguientes líneas de comando:

Medellin1(config)#ip route 0.0.0.0 0.0.0 209.17.220.1 Medellin1(config)#router ospf 1 Medellin1(config-router)#default-information originate Bogota1(config)#ip route 0.0.0.0 0.0.0.0 209.17.220.5 Bogota1(config)#router ospf 1 Bogota1(config-router)#default-information originate

Se valida la configuración realizada mediante el comando "show ip route" como se muestra en la ilustración:

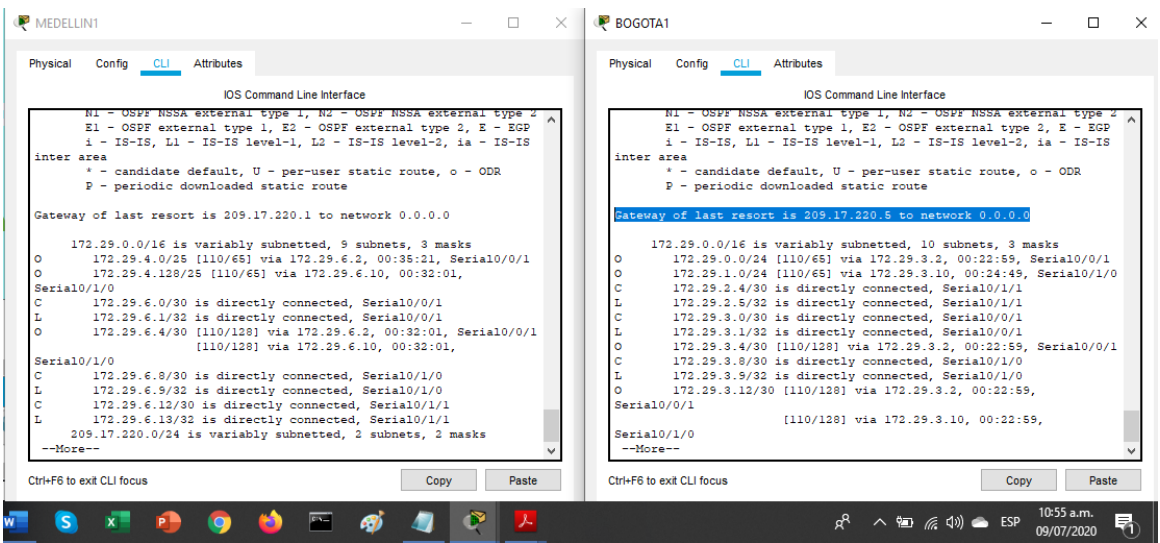

Figura 24 Verificación por comando show ip route conexión con ISP

Autor: Fuente propia

Se configura el router ISP con una ruta estática dirigida hacia cada red interna de Bogotá y Medellín para el caso se sumarizan las subredes de cada uno a /22, tal como se especifica en las siguientes líneas de comando y se realiza verificación mediante el comando ping como se ve en la próxima ilustración:

ISP(config)#ip route 172.29.4.0 255.255.252.0 209.17.220.2 ISP(config)#ip route 172.29.0.0 255.255.252.0 209.17.220.6

Figura 25 Verificación conectividad entre Medellín y Bogotá

| 🖲 BOGOTA1                                                                                     |                               |                |                  |               |                |                  | -                |                  |            | × |
|-----------------------------------------------------------------------------------------------|-------------------------------|----------------|------------------|---------------|----------------|------------------|------------------|------------------|------------|---|
| Physical Config CLI At                                                                        | tributes                      |                |                  |               |                |                  |                  |                  |            |   |
|                                                                                               | IOS Cor                       | mmand          | Line Int         | erface        |                |                  |                  |                  |            |   |
| Serial0/0/1<br>Serial0/1/0<br>209.17.220.0/24 is                                              | [110/128<br>variabl           | ] via<br>y sub | 172.<br>nette    | 29.3<br>d, 2  | .10,<br>subn   | 00:22:<br>ets, 2 | :59,<br>2 mas)   | (5               |            | ^ |
| C 209.17.220.4/30<br>L 209.17.220.6/32                                                        | is dire<br>is dire            | ctly           | conne<br>conne   | cted,         | Ser<br>Ser     | ial0/0<br>ial0/0 | 0/0<br>0/0       |                  |            |   |
| Bogotal>ping 172.29.6.2                                                                       |                               |                |                  |               |                |                  |                  |                  |            |   |
| Type escape sequence to<br>Sending 5, 100-byte ICM<br>!!!!!<br>Success rate is 100 per<br>ms  | abort.<br>P Echos<br>cent (5/ | to 17<br>5), r | 2.29.<br>ound-   | 6.2,<br>trip  | time<br>min/   | out is<br>avg/ma | 52 se<br>ax = 3  | econd<br>3/13/   | ls:<br>24  |   |
| Bogotal>ping 172.29.6.1                                                                       | 3                             |                |                  |               |                |                  |                  |                  |            |   |
| Type escape sequence to<br>Sending 5, 100-byte ICM<br>!!!!!<br>Success rate is 100 pero<br>ms | abort.<br>P Echos<br>cent (5/ | to 17<br>5), r | 2.29.<br>ound-   | 6.13,<br>trip | , tim<br>min/- | eout i<br>avg/ma | is 2 s<br>ax = 2 | secor<br>2/10/   | nds:<br>40 |   |
| Bogotal>                                                                                      |                               |                |                  |               |                |                  |                  |                  |            | ~ |
| Ctrl+F6 to exit CLI focus                                                                     |                               |                |                  |               |                | Co               | ру               |                  | Paste      |   |
|                                                                                               |                               | я <sup>9</sup> | へ <sup>1</sup> 2 |               | ())            | 🔿 ES             | 5P 09            | ):59 a.<br>/07/2 | .m.<br>020 | 5 |

Autor: Fuente propia

Parte 2: Tabla de Enrutamiento.

Mediante el comando show ip route se verifica la tabla de enrutamiento en cada uno de los routers para comprobar las redes y sus rutas anteriormente configuradas:

|          | IOS Command Line Interfe                         | C8                         |  |
|----------|--------------------------------------------------|----------------------------|--|
|          | IOS Command Line Internat                        |                            |  |
| Bogota   | a2#show ip route                                 | M - mahila R - RCD         |  |
| codes.   | D = FICDD FY = FICDD external O = OSDF TA =      | N - MODILE, B - BGP        |  |
|          | N1 - OSPF NSSA external type 1. N2 - OSPF NSSA   | external type 2            |  |
|          | E1 - OSPF external type 1, E2 - OSPF external    | type 2, E - EGP            |  |
|          | i - IS-IS, L1 - IS-IS level-1, L2 - IS-IS leve   | 1-2, ia - IS-IS inter area |  |
|          | * - candidate default, U - per-user static rou   | te, o - ODR                |  |
|          | P - periodic downloaded static route             |                            |  |
|          |                                                  |                            |  |
| Gatewa   | ay of last resort is 172.29.3.1 to network 0.0.0 | .0                         |  |
|          | 172 20 0 0/1C is seriably subsected 10 subsect   | 2 marks                    |  |
| <u> </u> | 172.29.0.0/16 is Variably subnetted, 10 subnets, | 3 masks                    |  |
| т.       | 172.29.0 1/22 is directly connected, Gigabits    | thernet0/0                 |  |
| 0        | 172 29 1 0/24 [110/129] via 172 29 3 1 00:19     | -35 Serial0/0/0            |  |
| c        | 172.29.3.0/30 is directly connected. Serial0/    | 0/0                        |  |
| L        | 172.29.3.2/32 is directly connected, Serial0/    | 0/0                        |  |
| С        | 172.29.3.4/30 is directly connected, Serial0/    | 1/0                        |  |
| L        | 172.29.3.6/32 is directly connected, Serial0/    | 1/0                        |  |
| 0        | 172.29.3.8/30 [110/128] via 172.29.3.1, 00:19    | :45, Serial0/0/0           |  |
| С        | 172.29.3.12/30 is directly connected, Serial0    | /0/1                       |  |
| L        | 172.29.3.13/32 is directly connected, Serial0    | /0/1                       |  |
|          | 0 0 0 0/0 [110/11 wis 172 26 2 1 00-16-45 Covi   | a10/0/0                    |  |

Figura 26 Verificación de enrutamiento router Bogota2

Autor: Fuente propia

Figura 27 Verificación de enrutamiento router Bogota3

|        | IOS Command Line Interface                                                                                      |          |        |
|--------|----------------------------------------------------------------------------------------------------|----------|--------|
| Bogota | a3#show ip route                                                                                                |          |        |
| Codes  | : L - local, C - connected, S - static, R - RIP, M - mob                                                        | ile, B - | - BGP  |
|        | D - EIGRP, EX - EIGRP external, O - OSPF, IA - OSPF in                                                          | ter area | 1      |
|        | NI - OSPF NSSA external type 1, N2 - OSPF NSSA external<br>F1 - OSPF external type 1, F2 - OSPF external type 2 | r - rcr  | •      |
|        | i - IS-IS L1 - IS-IS lavel-1 L2 - IS-IS lavel-2 is                                                              | - 19-19  | inter  |
| area   | 1 10 10, 01 10 10 10011, 00 10 10 10010, 14                                                                     | 10 10    | 111001 |
|        | * - candidate default. U - per-user static route. o -                                                           | ODR      |        |
|        | P - periodic downloaded static route                                                                            |          |        |
| Gatew  | ay of last resort is 172.29.3.9 to network 0.0.0.0                                                              |          |        |
| 0      | 172.29.0.0/24 [110/129] via 172.29.3.9. 00:21:16. Ser                                                           | ia10/0/0 | )      |
| С      | 172.29.1.0/24 is directly connected, GigabitEthernet0                                                           | /0       |        |
| L      | 172.29.1.1/32 is directly connected, GigabitEthernet0                                                           | /0       |        |
| 0      | 172.29.3.0/30 [110/128] via 172.29.3.9, 00:21:16, Ser                                                           | ia10/0/0 | )      |
| 0      | 172.29.3.4/30 [110/192] via 172.29.3.9, 00:21:16, Ser                                                           | ial0/0/0 | )      |
| С      | 172.29.3.8/30 is directly connected, Serial0/0/0                                                                |          |        |
| L      | 172.29.3.10/32 is directly connected, Serial0/0/0                                                               |          |        |
| С      | 172.29.3.12/30 is directly connected, Serial0/0/1                                                               |          |        |
| L      | 172.29.3.14/32 is directly connected, Serial0/0/1                                                               |          |        |
| 0*E2 ( | 0.0.0.0/0 [110/1] via 172.29.3.9, 00:21:16, Serial0/0/0                                                         |          |        |
|        |                                                                                                    |          |        |

*Autor: Fuente propia* Verificar el balanceo de carga que presentan los routers.

Figura 28 Verificación de balanceo de carga en router Meedelin3

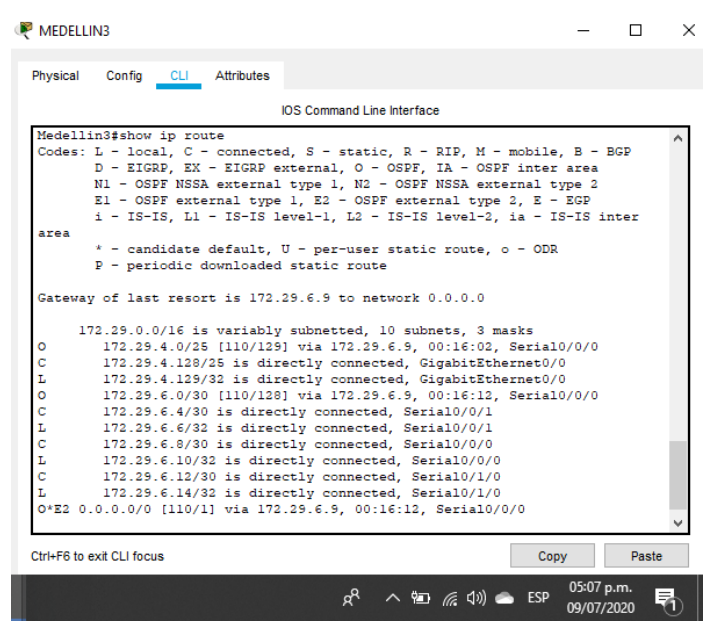

Autor: Fuente propia

Podemos evidenciar en los routers Bogotá1 y Medellín1 cierta similitud por su ubicación, por tener dos enlaces de conexión hacia otro router y por la ruta por defecto que manejan.

Figura 29 Verificación doble enlace router bogota1

| Bogg | stal#show ip route                                                                                                    |
|------|----------------------------------------------------------------------------------------------------|
| Code | <pre>st: L = local, C = connected, S = static, R = RIP, M = mobile, B = BGP<br/>D = EIGRP, EX = EIGRP external, O = OSPF, IA = OSPF inter area<br/>N1 = OSPF NSSA external type 1, N2 = OSPF NSSA external type 2<br/>E1 = OSPF external type 1, E2 = OSPF external type 2, E = EGP<br/>i = IS-IS, L1 = IS-IS level-1, L2 = IS-IS level-2, ia = IS-IS inter</pre> |
| area |                                                                                                    |
|      | * - candidate default, U - per-user static route, o - ODR<br>P - periodic downloaded static route                                                                                                    |
| Gate | way of last resort is 209.17.220.5 to network 0.0.0.0                                                                                                    |
|      | 172.29.0.0/16 is variably subnetted, 10 subnets, 3 masks                                                                                                    |
| 0    | 172.29.0.0/24 [110/65] via 172.29.3.2, 00:17:42, Serial0/0/1                                                                                                    |
| 0    | 172.29.1.0/24 [110/65] via 172.29.3.10, 00:17:42, Serial0/1/0                                                                                                    |
| С    | 172.29.2.4/30 is directly connected, Serial0/1/1                                                                                                    |
| L    | 172.29.2.5/32 is directly connected, Serial0/1/1                                                                                                    |
| С    | 172.29.3.0/30 is directly connected, Serial0/0/1                                                                                                    |
| L    | 172.29.3.1/32 is directly connected, Serial0/0/1                                                                                                    |
| 0    | 172.29.3.4/30 [110/128] via 172.29.3.2, 00:17:42, Serial0/0/1                                                                                                    |
| С    | 172.29.3.8/30 is directly connected, Serial0/1/0                                                                                                    |
| L    | 172.29.3.9/32 is directly connected, Serial0/1/0                                                                                                    |
| 0    | 172.29.3.12/30 [110/128] via 172.29.3.10, 00:17:42, Serial0/1/0                                                                                                    |
|      | [110/128] via 172.29.3.2, 00:17:42, Serial0/0/1                                                                                                    |
|      | 209.17.220.0/24 is variably subnetted, 2 subnets, 2 masks                                                                                                    |
| С    | 209.17.220.4/30 is directly connected, Serial0/0/0                                                                                                    |
| L    | 209.17.220.6/32 is directly connected, Serial0/0/0                                                                                                    |
| S*   | 0.0.0/0 [1/0] via 209.17.220.5                                                                                                    |
|      |                                                                                                    |

Autor: Fuente propia

Figura 30 Verificación doble enlace router Medellin1

| show ip rou<br>- local, C -<br>- EIGRP, EX<br>- OSPF NSSJ<br>- OSPF exte<br>- IS-IS, L1<br>- candidate<br>- periodic ( | ute<br>- connecte<br>- EIGRP ex<br>A external<br>ernal type<br>- IS-IS 1                                                                                                    | d, S - stat<br>xternal, O<br>type 1, N2                                                                                                    | ic, R - RIP,<br>- OSPF, IA -                                                                                                    | M - mobile,<br>OSPF inter                                                                                                    | , B - BGP<br>area                                                                                                    |                                                                                                    |                                                                                                    |
|----------------------------------------------------------------------------------------------------|----------------------------------------------------------------------------------------------------|----------------------------------------------------------------------------------------------------|----------------------------------------------------------------------------------------------------|----------------------------------------------------------------------------------------------------|----------------------------------------------------------------------------------------------------|----------------------------------------------------------------------------------------------------|----------------------------------------------------------------------------------------------------|
| show ip rou<br>- local, C -<br>- EIGRP, EX<br>- OSPF NSS<br>- OSPF exte<br>- IS-IS, L1<br>- candidate<br>- periodic of | ute<br>- connected<br>- EIGRP ex<br>A external<br>ernal type<br>- TS-TS 10                                                                                                    | d, S - stat<br>xternal, O<br>type 1, N2                                                                                                    | ic, R - RIP,<br>- OSPF, IA -<br>- OSPF NSSA                                                                                                    | M - mobile,<br>OSPF inter                                                                                                    | , B - BGP<br>area                                                                                                    |                                                                                                    |                                                                                                    |
| - local, C -<br>- EIGRP, EX<br>- OSPF NSS<br>- OSPF exte<br>- IS-IS, L1<br>- candidate<br>- periodic o                 | - connected<br>- EIGRP ex<br>A external<br>ernal type<br>- IS-IS 10                                                                                                    | d, S - stat<br>xternal, O<br>type 1, N2                                                                                                    | ic, R - RIP,<br>- OSPF, IA -<br>- OSPF NSSA                                                                                                    | M - mobile,<br>OSPF inter                                                                                                    | , B - BGP<br>area                                                                                                    |                                                                                                    |                                                                                                    |
| - EIGRP, EX<br>- OSPF NSSJ<br>- OSPF exte<br>- IS-IS, L1<br>- candidate<br>- periodic o                                | - EIGRP external<br>ernal type<br>- IS-IS 10                                                                                                    | type 1, N2                                                                                                    | - OSPF, IA -<br>- OSPF NSSA                                                                                                    | OSPF inter                                                                                                    | area                                                                                                    |                                                                                                    |                                                                                                    |
| - OSPF NSS<br>- OSPF exte<br>- IS-IS, L1<br>- candidate<br>- periodic o                                                | A external<br>ernal type<br>- IS-IS 1                                                                                                    | type 1, N2                                                                                                    | - OSPF NSSA                                                                                                    |                                                                                                    | -                                                                                                    |                                                                                                    |                                                                                                    |
| - OSPF exte<br>- IS-IS, Ll<br>- candidate<br>- periodic d                                                              | ernal type                                                                                                    | 1 82 - 09                                                                                                    |                                                                                                    | external t                                                                                                    | ype 2                                                                                                    |                                                                                                    |                                                                                                    |
| - 15-15, L1<br>- candidate<br>- periodic (                                                                             | - 18-18 14                                                                                                    | 1, 22 00                                                                                                    | PF external                                                                                                    | type 2, к -                                                                                                    | EGP                                                                                                    |                                                                                                    |                                                                                                    |
| <ul> <li>candidate</li> <li>periodic d</li> </ul>                                                                      | 10 10 1                                                                                                    | evel-1, 12                                                                                                    | - 15-15 leve                                                                                                    | 1-2, 1a - 1                                                                                                    | 5-15 inter                                                                                                    | area                                                                                                    |                                                                                                    |
| <ul> <li>periodic d</li> </ul>                                                                                         | derault,                                                                                                    | 0 - per-use                                                                                                    | r static rou                                                                                                    | te, o - ODR                                                                                                    |                                                                                                    |                                                                                                    |                                                                                                    |
| -                                                                                                    | lownroaded                                                                                                    | Static Iou                                                                                                    | ice                                                                                                    |                                                                                                    |                                                                                                    |                                                                                                    |                                                                                                    |
| last reso                                                                                                    | rt is 209.                                                                                                    | 17.220.1 to                                                                                                    | network 0.0                                                                                                    | .0.0                                                                                                    |                                                                                                    |                                                                                                    |                                                                                                    |
|                                                                                                    |                                                                                                    |                                                                                                    |                                                                                                    |                                                                                                    |                                                                                                    |                                                                                                    |                                                                                                    |
| 9.0.0/16 is                                                                                                    | s variably                                                                                                    | subnetted,                                                                                                    | 9 subnets,                                                                                                    | 3 masks                                                                                                    |                                                                                                    |                                                                                                    |                                                                                                    |
| 2.29.4.0/28                                                                                                    | 5 [110/65]                                                                                                    | via 172.29                                                                                                    | .6.2, 00:09:                                                                                                    | 12, Serial0,                                                                                                    | /0/1                                                                                                    |                                                                                                    |                                                                                                    |
| 12.29.4.128,                                                                                                    | /25 [110/6                                                                                                    | 5] via 172.                                                                                                    | 29.6.10, 00:                                                                                                    | 09:12, Seria                                                                                                    | al0/1/0                                                                                                    |                                                                                                    |                                                                                                    |
| 12.29.6.0/30                                                                                                    | ) is direc                                                                                                    | tly connect                                                                                                    | ed, Serial0/                                                                                                    | 0/1                                                                                                    |                                                                                                    |                                                                                                    |                                                                                                    |
| 12.29.6.1/32                                                                                                    | 2 is direc                                                                                                    | tly connect                                                                                                    | ed, Serial0/                                                                                                    | 0/1                                                                                                    |                                                                                                    |                                                                                                    |                                                                                                    |
| 12.29.6.4/30                                                                                                    | 0 [110/128                                                                                                    | ] via 172.2                                                                                                    | 9.6.10, 00:0                                                                                                    | 9:12, Seria                                                                                                    | 10/1/0                                                                                                    |                                                                                                    |                                                                                                    |
|                                                                                                    | [110/128                                                                                                    | ] via 172.2                                                                                                    | 9.6.2, 00:09                                                                                                    | :12, Serial(                                                                                                    | 0/0/1                                                                                                    |                                                                                                    |                                                                                                    |
| 72.29.6.8/30                                                                                                    | ) is direc                                                                                                    | tly connect                                                                                                    | ed, Serial0/                                                                                                    | 1/0                                                                                                    |                                                                                                    |                                                                                                    |                                                                                                    |
| 12.29.6.9/32                                                                                                    | 2 is direc                                                                                                    | tly connect                                                                                                    | ed, Serial0/                                                                                                    | 1/0                                                                                                    |                                                                                                    |                                                                                                    |                                                                                                    |
| 2.29.6.12/3                                                                                                    | 30 is dire                                                                                                    | ctly connec                                                                                                    | ted, Serial0                                                                                                    | /1/1                                                                                                    |                                                                                                    |                                                                                                    |                                                                                                    |
| 2.29.6.13/3                                                                                                    | 32 is dire                                                                                                    | ctly connec                                                                                                    | ted, Serial0                                                                                                    | /1/1                                                                                                    |                                                                                                    |                                                                                                    |                                                                                                    |
| 17.220.0/24                                                                                                    | is variab.                                                                                                    | ly subnette                                                                                                    | a, 2 subnets                                                                                                    | , 2 masks                                                                                                    |                                                                                                    |                                                                                                    |                                                                                                    |
| 09.17.220.0/                                                                                                    | (30 IS dir)                                                                                                    | ectry conne                                                                                                    | cted, Serial                                                                                                    | 0/0/0                                                                                                    |                                                                                                    |                                                                                                    |                                                                                                    |
| 0/0 [1/0]                                                                                                    | via 209 1                                                                                                    | ectry conne                                                                                                    | cted, Serial                                                                                                    | 0/0/0                                                                                                    |                                                                                                    |                                                                                                    |                                                                                                    |
|                                                                                                    | VIA 205.1                                                                                                    | /.220.1                                                                                                    |                                                                                                    |                                                                                                    |                                                                                                    |                                                                                                    | _                                                                                                    |
| 11 feetue                                                                                                    |                                                                                                    |                                                                                                    |                                                                                                    |                                                                                                    | Conv                                                                                                    | Deet                                                                                                    |                                                                                                    |
|                                                                                                    | <pre>f last reso:<br/>29.0.0/16 i:<br/>72.29.4.0/21<br/>72.29.4.0/30<br/>72.29.6.0/30<br/>72.29.6.13/3<br/>72.29.6.4/30<br/>72.29.6.8/30<br/>72.29.6.13/1<br/>72.29.6.13/1<br/>72.29.6.13/1<br/>72.29.6.13/1<br/>72.29.6.13/1<br/>72.29.0.24<br/>99.17.220.0/24<br/>99.17.220.2<br/>0.0/0 [1/0]<br/>CLI focus</pre> | <pre>f last resort is 209. 29.0.0/16 is variably 72.29.4.0/25 [110/65] 72.29.4.128/25 [110/6 72.29.6.0/30 is direc 72.29.6.1/32 is direc 72.29.6.9/30 is direc 72.29.6.9/32 is direc 72.29.6.12/30 is direc 72.29.6.12/30 is dire 17.220.0/24 is variab 99.17.220.0/24 is variab 99.17.220.0/30 is dir 0.0/0 [1/0] via 209.1 201 focus</pre> | <pre>f last resort is 209.17.220.1 to<br/>29.0.0/16 is variably subnetted,<br/>72.29.4.0/25 [10/65] via 172.29<br/>72.29.4.18/25 [110/65] via 172.7<br/>72.29.6.0/30 is directly connect<br/>72.29.6.1/32 is directly connect<br/>72.29.6.4/30 [110/128] via 172.2<br/>72.29.6.8/30 is directly connect<br/>72.29.6.12/30 is directly connect<br/>72.29.6.12/30 is directly connect<br/>72.29.6.13/32 is directly connect<br/>72.29.6.13/32 is directly connect<br/>72.29.6.13/32 is directly connect<br/>72.29.6.13/32 is directly connect<br/>72.29.0/24 is variably subnette<br/>95.17.220.0/30 is directly conne<br/>0.0/0 [1/0] via 209.17.220.1</pre> | <pre>f last resort is 209.17.220.1 to network 0.0 29.0.0/16 is variably subnetted, 9 subnets, 72.29.4.0/25 [110/65] via 172.29.6.2, 00:09; 72.29.6.0/30 is directly connected, Serial0/ 72.29.6.1/32 is directly connected, Serial0/ 72.29.6.1/32 is directly connected, Serial0/ 72.29.6.0/30 is directly connected, Serial0/ 72.29.6.1/32 is directly connected, Serial0/ 72.29.6.1/32 is directly connected, Serial0/ 72.29.6.1/32 is directly connected, Serial0/ 72.29.6.1/32 is directly connected, Serial0/ 72.29.6.1/30 is directly connected, Serial0 72.29.6.1/30 is directly connected, Serial0 72.29.0/24 is variably subneted, 2 subnets 95.17.220.0/30 is directly connected, Serial0 0.0/0 [1/0] via 209.17.220.1 CLIfocus</pre> | <pre>f last resort is 209.17.220.1 to network 0.0.0.0 29.0.0/16 is variably subnetted, 9 subnets, 3 masks 72.29.4.0/25 [110/c6] via 172.29.6.2, 00:09:12, Serial0, 72.29.4.0/25 [110/c6] via 172.29.6.10, 00:09:12, Serial 72.29.6.1/32 is directly connected, Serial0/0/1 72.29.6.4/30 [110/128] via 172.29.6.2, 00:09:12, Serial [110/128] via 172.29.6.2, 00:09:12, Serial [110/128] via 172.29.6.2, 00:09:12, Serial [12.29.6.9/32 is directly connected, Serial0/1/1 72.29.6.13/32 is directly connected, Serial0/1/1 72.29.6.13/32 is directly connected, Serial0/1/1 72.29.6.13/32 is directly connected, Serial0/1/1 72.20.0/24 is variably subnetted, 2 subnets, 2 masks 09.17.220.0/30 is directly connected, Serial0/0/0 0.0/0 [1/0] via 209.17.220.1 </pre> | <pre>f last resort is 205.17.220.1 to network 0.0.0.0 23.0.0/16 is variably subnetted, 9 subnets, 3 masks 72.29.4.0/25 [110/65] via 172.29.6.2, 00:09:12, Serial0/0/1 72.29.6.0/30 is directly connected, Serial0/0/1 72.29.6.1/32 is directly connected, Serial0/0/1 72.29.6.4/30 [110/128] via 172.29.6.10, 00:09:12, Serial0/1/0 [110/128] via 172.29.6.2, 00:09:12, Serial0/1/1 72.29.6.8/30 is directly connected, Serial0/1/0 72.29.6.1/32 is directly connected, Serial0/1/1 72.29.6.1/32 is directly connected, Serial0/1/1 72.29.6.1/32 is directly connected, Serial0/1/1 72.29.6.1/32 is directly connected, Serial0/1/1 72.29.6.1/32 is directly connected, Serial0/1/1 72.29.6.1/32 is directly connected, Serial0/1/1 71.220.0/24 is variably subnetted, 2 subnets, 2 masks 09.17.220.0/30 is directly connected, Serial0/0/0 0.0/0 [1/0] via 209.17.220.1</pre> | <pre>f last resort is 209.17.220.1 to network 0.0.0.0 29.0.0/16 is variably subnetted, 9 subnets, 3 masks 72.29.4.0/25 [110/65] via 172.29.6.10, 00:09:12, Serial0/1/1 72.29.6.0/30 is directly connected, Serial0/0/1 72.29.6.0/30 is directly connected, Serial0/0/1 72.29.6.4/30 [110/128] via 172.29.6.10, 00:09:12, Serial0/1/0 [110/128] via 172.29.6.2, 00:09:12, Serial0/0/1 72.29.6.8/30 is directly connected, Serial0/1/0 [12.29.6.9/32 is directly connected, Serial0/1/1 [2.29.6.9/32 is directly connected, Serial0/1/1 [2.29.6.9/32 is directly connected, Serial0/1/1 [2.29.6.3/32 is directly connected, Serial0/1/1 [2.29.6.3/32 is directly connected, Serial0/1/1 [2.29.6.3/32 is directly connected, Serial0/1/0 [3.29.6.12/30 is directly connected, Serial0/1/1 [2.20.0/24 is variably subnetted, 2 subnets, 2 masks [3.17.220.2/32 is directly connected, Serial0/0/0 [3.17.220.2/32 is directly connected, Serial0/0/0 [3.17.220.1/32 is directly connected, Serial0/0/0 [3.17.220.1/32 is directly connected, Serial0/0/0 [3.29.6.12/32 is directly connected, Serial0/0/0 [3.29.6.12/32 is directly connected, Serial0/0/0 [3.29.6.20.0/24 is variably subnetted, 2 subnets, 2 masks [3.20.0/30 is directly connected, Serial0/0/0 [3.20.0/26 is directly connected, Serial0/0/0 [3.27.220.1] [3.20.20.2/32 is directly connected, Serial0/0/0 [3.20.2/32 is directly connected, Serial0/0/0 [3.20.2/32 is directly connected,</pre> |

Autor: Fuente propia

En las ilustraciones siguientes podemos ver los routers Medellín2 y Bogotá2 que también presentan redes conectadas directamente y recibidas mediante OSPF.

Figura 31 Redes conectadas directamente y recibidas mediante OSPF

| REDELLIN2                                                                                                    | -                                                            |                                   | $\times$ |
|----------------------------------------------------------------------------------------------------|--------------------------------------------------------------|-----------------------------------|----------|
| Physical Config CLI Attributes                                                                                                    |                                                              |                                   |          |
| IOS Command Line Interface                                                                                                    |                                                              |                                   |          |
| <pre>Medellin2\$show ip route<br/>Codes: L - local, C - connected, S - static, R - RIP, M -<br/>D - EIGRP, EX - EIGRP external, O - OSPF, IA - OSPF<br/>N1 - OSPF NSSA external type 1, N2 - OSPF NSSA exte<br/>E1 - OSPF external type 1, E2 - OSPF external type<br/>i - IS-IS, L1 - IS-IS level-1, L2 - IS-IS level-2,<br/>inter area</pre>                                                                                                    | mobile, H<br>inter an<br>rnal type<br>2, E - E(<br>ia - IS-) | 8 - BGP<br>cea<br>2 2<br>3P<br>IS | ^        |
| * - candidate default, U - per-user static route, o<br>P - periodic downloaded static route<br>Gateway of last resort is 172 29 6 1 to perwork 0.0.0.0                                                                                                    | - ODR                                                        |                                   |          |
| <pre>172.29.0.0/16 is variably subnetted, 9 subnets, 3 mas<br/>C 172.29.4.0/25 is directly connected, GigabitEthern<br/>L 172.29.4.1/32 is directly connected, GigabitEthern<br/>0 172.29.4.128/25 [110/129] via 172.29.6.1, 00:13:58<br/>C 172.29.6.0/30 is directly connected, Seria10/0/0<br/>L 172.29.6.2/32 is directly connected, Seria10/0/1<br/>L 172.29.6.5/32 is directly connected, Seria10/0/1<br/>L 172.29.6.8/30 is directly connected, Seria10/0/1<br/>L 172.29.6.8/32 is directly connected, Seria10/0/1<br/>0 172.29.6.8/30 [110/128] via 172.29.6.1, 00:14:08,<br/>0 172.29.6.12/30 [110/128] via 172.29.6.1, 00:14:08, Seria10/0</pre> | ks<br>et0/0<br>, Serial(<br>Serial0/(<br>Serial0/<br>/0      | )/0/0<br>)/0<br>/0/0              |          |
| Medellin2#<br>Ctrl+F6 to exit CLI focus                                                                                                    | Сору                                                         | Paste                             | *        |
| ନ <sup>ନ</sup> ^ 🏧 🦟 ଦ୍ର) 📥 ES                                                                                                    | 5P 05:05 p<br>09/07/2                                        | o.m.<br>2020                      | 1        |
| Autor: Fuente propia                                                                                                    |                                                              |                                   |          |

Figura 32 redes conectadas directamente y recibidas mediante OSPF

| Rogota2                                                                                      | -                  |             | ×        |
|----------------------------------------------------------------------------------------------|--------------------|-------------|----------|
| Physical Config CLI Attributes                                                               |                    |             |          |
| IOS Command Line Interface                                                                   |                    |             |          |
| Bogota2#show ip route                                                                        |                    |             | $\wedge$ |
| Codes: L - local, C - connected, S - static, R - RIP, M - mobile, B - BGP                    |                    |             |          |
| D - EIGRP, EX - EIGRP external, O - OSPF, IA - OSPF inter area                               |                    |             |          |
| N1 - OSPF NSSA external type 1, N2 - OSPF NSSA external type 2                               |                    |             |          |
| E1 - OSPF external type 1, E2 - OSPF external type 2, E - EGP                                |                    |             |          |
| 1 - IS-IS, LI - IS-IS level-1, L2 - IS-IS level-2, 1a - IS-IS inter                          | area               |             |          |
| - candidate default, 0 - per-user static route, 0 - ODR D = periodic doublesded static route |                    |             |          |
| P - periodic downloaded static loute                                                         |                    |             |          |
| Gateway of last resort is 172.29.3.1 to network 0.0.0.0                                      |                    |             |          |
| 172.29.0.0/16 is variably subnetted, 10 subnets, 3 masks                                     |                    |             |          |
| C 172.29.0.0/24 is directly connected, GigabitEthernet0/0                                    |                    |             |          |
| L 172.29.0.1/32 is directly connected, GigabitEthernet0/0                                    |                    |             |          |
| 0 172.29.1.0/24 [110/129] via 172.29.3.1, 00:19:35, Serial0/0/0                              |                    |             |          |
| C 172.29.3.0/30 is directly connected, Serial0/0/0                                           |                    |             |          |
| L 172.29.3.2/32 is directly connected, Serial0/0/0                                           |                    |             |          |
| C 172.29.3.4/30 is directly connected, Serial0/1/0                                           |                    |             |          |
| L 172.29.3.6/32 is directly connected, Serial0/1/0                                           |                    |             |          |
| 0 172.29.3.8/30 [110/128] via 172.29.3.1, 00:19:45, Serial0/0/0                              |                    |             |          |
| C 172.29.3.12/30 is directly connected, Serial0/0/1                                          |                    |             |          |
| L 1/2.29.3.13/32 is directly connected, Serial0/0/1                                          |                    |             |          |
| 0-12 0.0.0/0 [110/1] Via 1/2.25.3.1, 00:15:45, Seria10/0/0                                   |                    |             | 5        |
|                                                                                              |                    |             | •        |
| Ctrl+F6 to exit CLI focus Cop                                                                | у                  | Paste       |          |
| 📕 🙋 ጽ <sup>۹</sup> ^ 🛍 🦟 ቲካ) 👄 ESP                                                           | 05:11 p<br>09/07/2 | .m.<br>1020 | 1        |

Autor: Fuente propia

Se configuran los routers restantes de tal forma que sus tablas permitan visualizar rutas redundantes para el caso de la ruta por defecto.

El router ISP solo debe indicar sus rutas estáticas adicionales a las directamente conectadas, como se logra ver en las siguientes figuras:

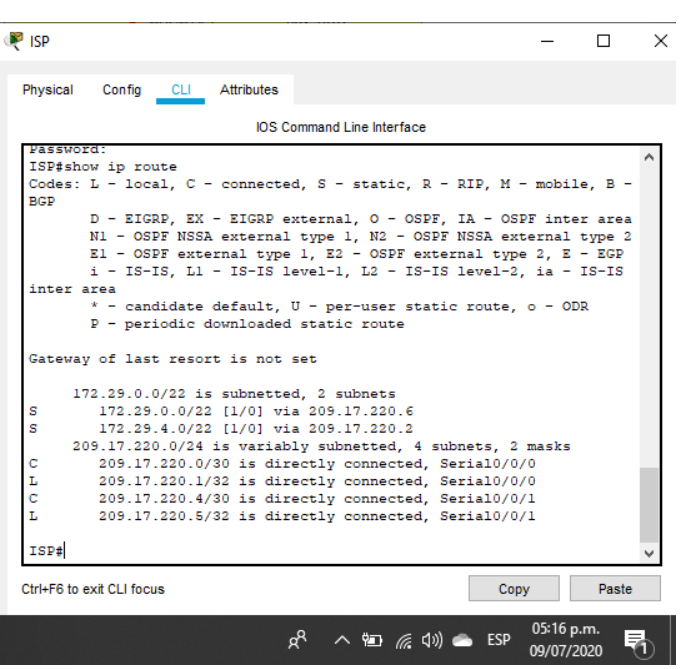

Figura 33 Rutas conectadas directamente ISP

Autor: Fuente propia

### Parte 3: Deshabilitar la propagación del protocolo OSPF.

a. Con base en la siguiente tabla se realiza la configuracion para no propagar las publicaciones por interfaces que no lo requieran se deshabilitan la propagación del protocolo OSPF, como se indica a continuación:

| ROUTER    | INTERFAZ                              |
|-----------|---------------------------------------|
| Bogota1   | SERIAL0/0/1; SERIAL0/1/0; SERIAL0/1/1 |
| Bogota2   | SERIAL0/0/0; SERIAL0/0/1              |
| Bogota3   | SERIAL0/0/0; SERIAL0/0/1; SERIAL0/1/0 |
| Medellín1 | SERIAL0/0/0; SERIAL0/0/1; SERIAL0/1/1 |
| Medellín2 | SERIAL0/0/0; SERIAL0/0/1              |

Tabla 24 Deshabilitar la Propagación del Protocolo OSPF

| Medellín3 | SERIAL0/0/0; SERIAL0/0/1; SERIAL0/1/0 |
|-----------|---------------------------------------|
| ISP       | No lo requiere                        |

Bogota1(config)#router ospf 1 Bogota1(config-router)#passive-interface s0/0/0

Bogota2(config)#router ospf 1 Bogota2(config-router)#passive-interface g0/0

Bogota3(config)#router ospf 1 Bogota3(config-router)#passive-interface g0/0

Medellin1(config)#router ospf 1 Medellin1(config-router)#passive-interface s0/1/0

Medellin2(config)#router ospf 1 Medellin2(config-router)#passive-interface g0/0

Medellin3(config)#router ospf 1 Medellin3(config-router)#passive-interface g0/0

### Parte 4: Verificación del protocolo OSPF.

Utilizamos el comando "show ip protocols" para verificar las opciones de enrutamiento configuradas en los routers, como el **passive interface** para la conexión hacia el ISP, la versión de OSPF y las interfaces que participan de la publicación entre otros datos.

| REDELLIN1                                                                                                    | -                  |      | ×       | 🗙 🥐 BOGOTA1 — 🗆                                                                                                    |
|----------------------------------------------------------------------------------------------------|--------------------|------|---------|----------------------------------------------------------------------------------------------------|
| Physical Config CLI Attributes                                                                                                    |                    |      |         | Physical Config CLI Attributes                                                                                                    |
| IOS Command Line Interface                                                                                                    |                    |      |         | IOS Command Line Interface                                                                                                    |
| Medellini\$show ip protocols<br>Routing Protocol is "espf 1"<br>Outgoing update filter list for all interfaces is n<br>Router ID 1.1.1                                                                                                    | not set<br>not set |      | ^       | Password:<br>Bogotalfshow ip protocols<br>Routing Protocol is "ospf 1"<br>Outgoing update filter list for all interfaces is not set<br>Incoming update filter list for all interfaces is not set<br>Router ID 4.4.4.                                                                 |
| <pre>It is an autonomous system boundary router<br/>Redistributing External Routes from,<br/>Number of areas in this router is 1. 1 normal 0 stu<br/>Harimum path: 4<br/>Routing for Networks:<br/>172.35.60 0.0.0.3 area 0<br/>172.35.62 0.0.0.3 area 0<br/>172.35.62 0.0.0.3 area</pre>    | ub O nssa          |      |         | It is an autonomous system boundary router<br>Redistributing External Routes from,<br>Number of areas in this router is 1. 1 normal 0 stub 0 nssa<br>Maximum path: 4<br>Routing for Networks:<br>172.29.3.0 0.0.0.3 area 0<br>172.29.3.4 0.0.0.3 area 0<br>172.29.3.4 0.0.0.3 area 0 |
| Passive Interface(s):           Serial0/1/0           Routing Information Sources:           Gateway         Distance           1.1.1.1         10           00:04:27           2.3.2         110           00:14:40           3.3.3         110           Distance:         (default is 10) |                    |      |         | Passive Interface(s):<br>Serial/0//0<br>Routing Information Sources:<br>Gateway Distance Last Update<br>4.4.4.4 110 00:13:05<br>5.5.5.5 110 00:13:05<br>6.6.6.6 110 00:13:05<br>Distance: (default is 100)                                                                           |
| Medellinl‡<br>Ctrl+F6 to exit CLI focus                                                                                                    | Сору               | Past | ∀<br>te | Bogotals<br>Chri+F6 to ext CLI focus Copy Paste                                                                                                    |
| 💶 🔕 💶 🥵 🥥 🖬 🖾                                                                                                    | 🧻 🧏                |      |         | ኖ <sup>ペ</sup> ^ 📾 🦟 (ሳላ) 📥 ESP 08:11 p.m. 🗮                                                                                                    |

Figura 34 Verificación del protocolo OSPF en ruter Bogota1 y Medellin1

#### Autor: Fuente propia

Mediante el comando "show ip ospf interface se verifica la base de datos de OSPF de cada router, donde se informa de manera detallada de todas las rutas hacia cada red. Como lo vemos a continuacon

A través del comando show ip ospf interface se puede obtener una lista detallada de todas las interfaces.

| Physical Config CLI                                                                                                    | Attributes                                                                                                    |                                                                                                    |                                                                                                    |                                         |   |
|----------------------------------------------------------------------------------------------------|----------------------------------------------------------------------------------------------------|----------------------------------------------------------------------------------------------------|----------------------------------------------------------------------------------------------------|-----------------------------------------|---|
|                                                                                                    | IOS Commar                                                                                                    | nd Line Interface                                                                                                    |                                                                                                    |                                         |   |
| Bogota3#show ip ospf                                                                                                    | interface                                                                                                    |                                                                                                    |                                                                                                    |                                         | 1 |
| GigabitEthernet0/0 i<br>Internet address i<br>Process ID 1, Rout<br>Transmit Delay is<br>No designated rout<br>No backup designat<br>Timer intervals co<br>S<br>No Hellos (Passi<br>Index 1/1, flood g<br>Next 0x0(0)/0x0(0)<br>Last flood scan le<br>Last flood scan le<br>Last flood scan le<br>Last flood scan le<br>Internet address i<br>Process ID 1, Rout<br>G4<br>Transmit Delay is<br>No designated rout<br>No backup designat<br>Timer intervals co<br>Hello due in 00:<br>Index 2/2, flood g<br>Next 0x0(0)/0x0(0)<br>Last flood scan le<br>Last flood scan le<br>Last flood scan le<br>Last flood scan le<br>Last flood scan le<br>Last flood scan le<br>Last flood scan le<br>Suppress hello for<br>Serial0/0/1 is up, 1<br>Internet address i<br>Process ID 1. Rout | s up, line pro<br>s 172.29.1.1/2<br>er ID 6.6.6.6,<br>l sec, State W.<br>er on this net<br>d router on thi<br>nfigured, Hell<br>ve interface)<br>ueue length 0<br>ngth is 1, max.<br>me is 0 msec, 1<br>0, Adjacent ne.<br>0 neighbor(s)<br>ine protocol<br>s 172.29.3.10/<br>er ID 6.6.6.6,<br>l sec, State P.<br>er on this net<br>d router on th<br>nfigured, Hell<br>00:00<br>ueue length 0<br>ngth is 1, max.<br>me is 0 msec, 1<br>1, Adjacent ne<br>ighbor 4.4.4 4<br>0 neighbor(s)<br>ine protocol i<br>s 172.29.3.14/ | tocol is up<br>4, Area 0<br>Network Type BF<br>ATTING, Priority<br>work<br>init atting, priority<br>work<br>is network<br>ighbor count is<br>s up<br>30, Area 0<br>Network Type PC<br>DINT-TO-POINT, F<br>work<br>o 10, Dead 40, W<br>imum is 1<br>maximum is 0 mse<br>sighbor count is<br>s up<br>30, Area 0<br>Network Type PC | NOADCAST, Co:<br>/ 1<br>Nait 40, Ret;<br>c<br>0<br>DINT-TO-POIN:<br>Priority 0<br>Nait 40, Ret;<br>c<br>; 1 | st: 1<br>ransmit<br>T, Cost:<br>ransmit |   |
| triates to exit CLI focus                                                                                                    |                                                                                                    |                                                                                                    | Conv                                                                                                    | Daeta                                   |   |
| UNTER LO EXIL CELLIOCUS                                                                                                    |                                                                                                    |                                                                                                    | сору                                                                                                    | Paste                                   |   |
| Тор                                                                                                    |                                                                                                    |                                                                                                    |                                                                                                    |                                         |   |
|                                                                                                    |                                                                                                    |                                                                                                    |                                                                                                    |                                         |   |

Figura 35 BOGOTA3 show ip ospf interface

Autor: Fuente propia

### Parte 5: Configurar encapsulamiento y autenticación PPP.

Realizamos las respectivas configuraciones según la topología para que el enlace Medellín1 con ISP sea configurado con autenticación PAT como se muestra en las siguientes líneas de código: Medellin1(config)#username ISP password cisco Medellin1(config)#int s0/0/0 Medellin1(config-if)#encapsulation ppp Medellin1(config-if)#ppp authentication chap Medellin1(config-if)#encapsulation ppp Medellin1(config-if)#ppp authentication pap Medellin1(config-if)#ppp pap sent-username Medellin1 password cisco

ISP(config)#username Medellin1 password cisco ISP(config)#int s0/0/0 ISP(config-if)#encapsulation ppp ISP(config-if)#ppp authentication pap ISP(config-if)#ppp pap sent-username ISP password cisco

De igual forma se realiza los respectivo para el enlace Bogotá1 con ISP con autenticación CHAT, mediante las siguientes líneas de código:

ISP(config)#username Bogota1 password cisco ISP(config)#int s0/0/1 ISP(config-if)#encapsulation ppp ISP(config-if)#ppp authentication chap

Bogota1(config)#username ISP password cisco Bogota1(config)#int s0/0/0 Bogota1(config-if)#encapsulation ppp Bogota1(config-if)#ppp authentication chap

### Parte 6: Configuración de PAT.

En la topología, si se activa NAT en cada equipo de salida (Bogotá1 y Medellín1), los routers internos de una ciudad no podrán llegar hasta los routers internos en el otro extremo, sólo existirá comunicación hasta los routers Bogotá1, ISP y Medellín1.

Después de verificar lo indicado en el paso anterior procedemos a configurar el NAT en el router Medellín1 y así comprobamos que la traducción de direcciones indique las interfaces de entrada y de salida. Y los verificamos al realizar una prueba de ping, la dirección debe ser traducida automáticamente a la dirección de la interfaz serial 0/1/0 del router Medellín1, cómo diferente puerto.

Medellin1(config)#ip nat inside source list 1 interface s0/0/0 overload Medellin1(config)#access-list 1 permit 172.29.4.0 0.0.3.255 Medellin1(config)#int s0/0/0 Medellin1(config-if)#ip nat outside Medellin1(config-if)#int s0/0/1 Medellin1(config-if)#ip nat inside Medellin1(config-if)#int s0/1/0 Medellin1(config-if)#ip nat inside Medellin1(config-if)#int s0/1/1 Medellin1(config-if)#ip nat inside

Luego procedemos a configurar el NAT en el router Bogotá1 y comprobamos que la traducción de direcciones este indicando las interfaces de entrada y de salida. Y lo verificamos al realizar una prueba de ping, la dirección debe ser traducida automáticamente a la dirección de la interfaz serial 0/1/0 del router Bogotá1, cómo diferente puerto.

Bogota1(config)#ip nat inside source list 1 interface s0/0/0 overload Bogota1(config)#access-list 1 permit 172.29.0.0 0.0.3.255 Bogota1(config)#int s0/0/0 Bogota1(config-if)#ip nat outside Bogota1(config-if)#int s0/0/1 Bogota1(config-if)#ip nat inside Bogota1(config-if)#ip nat inside Bogota1(config-if)#ip nat inside Bogota1(config-if)#ip nat inside Bogota1(config-if)#ip nat inside

| MEDELLIN1                                                                                       |                            |               |                        |                      | _                 |                   | × |
|-------------------------------------------------------------------------------------------------|----------------------------|---------------|------------------------|----------------------|-------------------|-------------------|---|
| Physical Config CLI Attribu                                                                     | ites                       |               |                        |                      |                   |                   |   |
|                                                                                                 | IOS Comm                   | and Line Inte | rface                  |                      |                   |                   |   |
| Medellinl#ping 172.29.6.2                                                                       |                            |               |                        |                      |                   |                   |   |
| Type escape sequence to ab<br>Sending 5, 100-byte ICMP E<br>!!!!!<br>Success rate is 100 percen | ort.<br>chos to<br>t (5/5) | 172.29.0      | 5.2, time<br>trip min, | eout is              | 2 seco<br>: = 1/7 | onds:<br>1/32 ms  |   |
| Medellinl#ping 172.29.6.10                                                                      |                            |               |                        |                      |                   |                   |   |
| Type escape sequence to ab<br>Sending 5, 100-byte ICMP E<br>!!!!!<br>Success rate is 100 percen | ort.<br>chos to<br>t (5/5) | 172.29.0      | 5.10, tir<br>trip min, | neout is<br>/avg/max | 2 sec<br>= 1/7    | conds:<br>7/33 ms |   |
| nedellini#ping 172.25.6.14                                                                      |                            |               |                        |                      |                   |                   |   |
| Type escape sequence to ab<br>Sending 5, 100-byte ICMP E<br>!!!!!<br>Success rate is 100 percen | ort.<br>chos to<br>t (5/5) | 172.29.       | 5.14, tir<br>trip min, | neout is<br>/avg/max | 2 sec<br>: = 1/7  | conds:<br>7/24 ms |   |
| Medellinl#ping 172.29.4.12                                                                      | 9                          |               |                        |                      |                   |                   |   |
| Type escape sequence to ab                                                                      | ort.                       |               |                        |                      |                   |                   | ~ |
| Ctrl+F6 to exit CLI focus                                                                       |                            |               |                        | Copy                 | /                 | Paste             |   |
|                                                                                                 | ਸ਼                         | ۲ ^ ۴         | D <i>(ii</i> : �))     | i ESP                | 09:22<br>09/07    | 2 p.m.<br>7/2020  | 5 |

Figura 36 Ping desde Medellin1 a las direcciones de las interfaces

Autor: Fuente propia

### Parte 7: Configuración del servicio DHCP.

En este paso vamos a configurar la red Medellín2 y Medellín3 donde el router Medellín 2 es el servidor DHCP para ambas redes LAN. El router Medellín3 se habilita para el paso de los mensajes broadcast hacia la IP del router Medellín2 mediante las siguiente líneas de código:

Medellin2(config)#ip dhcp excluded-address 172.29.4.1 172.29.4.10 Medellin2(config)#ip dhcp excluded-address 172.29.4.129 172.29.4.138 Medellin2(config)#ip dhcp pool MEDELLIN2 Medellin2(dhcp-config)#net 172.29.4.0 255.255.255.128 Medellin2(dhcp-config)#default-router 172.29.4.1 Medellin2(dhcp-config)#default-router 172.29.4.1 Medellin2(dhcp-config)#dns-server 0.0.0.0 Medellin2(config)#ip dhcp pool MEDELLIN3 Medellin2(dhcp-config)#net 172.29.4.128 255.255.128 Medellin2(dhcp-config)#default-router 172.29.4.129 Medellin2(dhcp-config)#default-router 172.29.4.129 Medellin2(dhcp-config)#default-router 172.29.4.129

Medellin3(config)#int g0/0 Medellin3(config-if)#ip helper-address 172.29.6.5

| PC1_MED         | ~                   | PC2_MED         |        |                          |     |
|-----------------|---------------------|-----------------|--------|--------------------------|-----|
| Physical Config | Desktop Programming | Physical Config | Deskto | op Programmin            | g A |
| DHCP            | O Static            | DHCP            | (      | Static                   |     |
| IP Address      | 172.29.4.2          | IP Address      |        | 169.254.3.12             |     |
| Subnet Mask     | 255.255.255.128     | Subnet Mask     |        | 255.255.0.0              |     |
| Default Gateway | 172.29.4.1          | Default Gateway |        | 0.0.0.0                  |     |
| DNS Server      | 8.8.8.8             | DNS Server      |        | 0.0.0.0                  |     |
|                 | ۶                   | ዮ ^ 幅 🧖 (መ) 🗲   | ESP    | 09:54 p.m.<br>09/07/2020 | 0   |

Figura 37 PC1\_MED y PC2\_MED dirección ip a través de DHCP

Autor: Fuente propia

Vamos finalizando con la configuración de la red Bogotá2 y Bogotá3 donde el router Medellín2 esel servidor DHCP para ambas redes LAN.

Se configura el router Bogotá1 para que habilitar el paso de los mensajes

Broadcast hacia la IP del router Bogotá2 a continuación se especifica la configuracion y se verifica como se ve en la siguiente figura:

Bogota2(config)#ip dhcp excluded-address 172.29.1.1 172.29.1.10 Bogota2(config)#ip dhcp excluded-address 172.29.0.1 172.29.0.10 Bogota2(config)#ip dhcp pool BOGOTA2 Bogota2(dhcp-config)#net 172.29.1.0 255.255.255.0 Bogota2(dhcp-config)#default-router 172.29.1.1 Bogota2(dhcp-config)#dns-server 0.0.0.0 Bogota2(dhcp-config)#exit Bogota2(config)#ip dhcp pool BOGOTA3 Bogota2(dhcp-config)#net 172.29.0.0 255.255.255.0 Bogota2(dhcp-config)#net 172.29.0.1 Bogota2(dhcp-config)#default-router 172.29.0.1 Bogota2(dhcp-config)#default-router 172.29.0.1

Bogota3(config)#int g0/0 Bogota3(config-if)#ip helper-address 172.29.3.13

| DHCP     O Static     O DHCP              | ) Static [    |
|-------------------------------------------|---------------|
|                                           | ,             |
| IP Address 172.29.0.11 IP Address         | 72.29.1.11    |
| Subnet Mask 255.255.255.0 Subnet Mask     | 255.255.255.0 |
| efault Gateway 172.29.0.1 Default Gateway | 72.29.1.1     |
| NS Server 0.0.0.0 DNS Server              | 0.0.0.0       |
| Pv6 Configuration IPv6 Configuration      |               |

Figura 38 PC1\_BOG y PC2\_BOG dirección ip a través de DHCP

Autor: Fuente propia

Archivos PRUEBA\_DE\_HABILIDADES\_CCNA\_2020\_16-02\_ECENARIO\_1 y 2 <u>https://drive.google.com/drive/folders/1vmrmYTz78OVcyhhJXwhyuwiBMUCVqIRN</u> <u>?usp=sharing</u>

### CONCLUSIÓN

Con este escenario se realiza la configuración de una red pequeña en donde se implementan los protocolos IPV4 e IPV6.

Se configura la seguridad del switch, las VLAN y routing entre VLAN, también se utiliza el protocolo de routing dinámico RIPv2, el protocolo de configuración de hosts dinámicos (DHCP), la traducción de direcciones de red dinámicas y estáticas (NAT), listas de control de acceso (ACL) y el protocolo de tiempo de red (NTP) servidor/cliente

Se logra entender al configurar e interconectar los dispositivos que se encuentran en dos ciudades utilizando el protocolo OSPF y habilitando el encapsulamiento PPP y su autenticación, finalmente se proporciona el servicio DHCP en las LAN y se habilita NAT de sobrecarga en los router.

Así logramos evidenciar por nuestros propios medios apoyo del tutor y diferentes herramientas que nos brindan para aclarar y obtener un buen desempeño durante el desarrollo del escenario propuesto.

### **REFERENCIAS BIBLIOGRAFICAS**

Archivos PRUEBA\_DE\_HABILIDADES\_CCNA\_2020\_16-02\_ECENARIO\_1 y 2 https://drive.google.com/drive/folders/1vmrmYTz78OVcyhhJXwhyuwiBMUCVqIRN ?usp=sharing

Cisco Networking Academy, MODULO DE ESTUDIO CCNA1(Network Fundamentals). Recuperado de: <u>http://www.mediafire.com/?9cq9h4jo23c1359</u>

Cisco Networking Academy, MODULO DE ESTUDIO CCNA2 (Routing Protocols and Concepts). Recuperado de: <u>http://www.mediafire.com/?5y052miul2vezhj</u>

Cisco CCNA – configuración DHCP en un router. Recuperado de: <u>http://blog.capacityacademy.com/2014/01/09/cisco-ccna-como-configurar-dhcp-encisco-router/</u>

Cisco CCNA - configuración troncal 802.1Q. En un switch recuperado de: <u>https://www.cisco.com/c/es\_mx/support/docs/switches/catalyst-4000-</u>seriesswitches/24064-171.html

CISCO. CCNA. Enrutamiento entre VLANs. Principios de Enrutamiento y Conmutación. Recuperado de: <u>https://static-course-assets.s3.amazonaws.com/RSE50ES/module5/index.html#5.0.1.1</u>

Reyes Reynaud, M, A. 2011. Cálculo de Subredes de México. [Video] recuperado de:

http://www.youtube.com/watch?v=Z7DM639rAmQ&list=PLaXGHu\_K17nuWSyLNR tX7UvR2LcpTB K7P&index=5